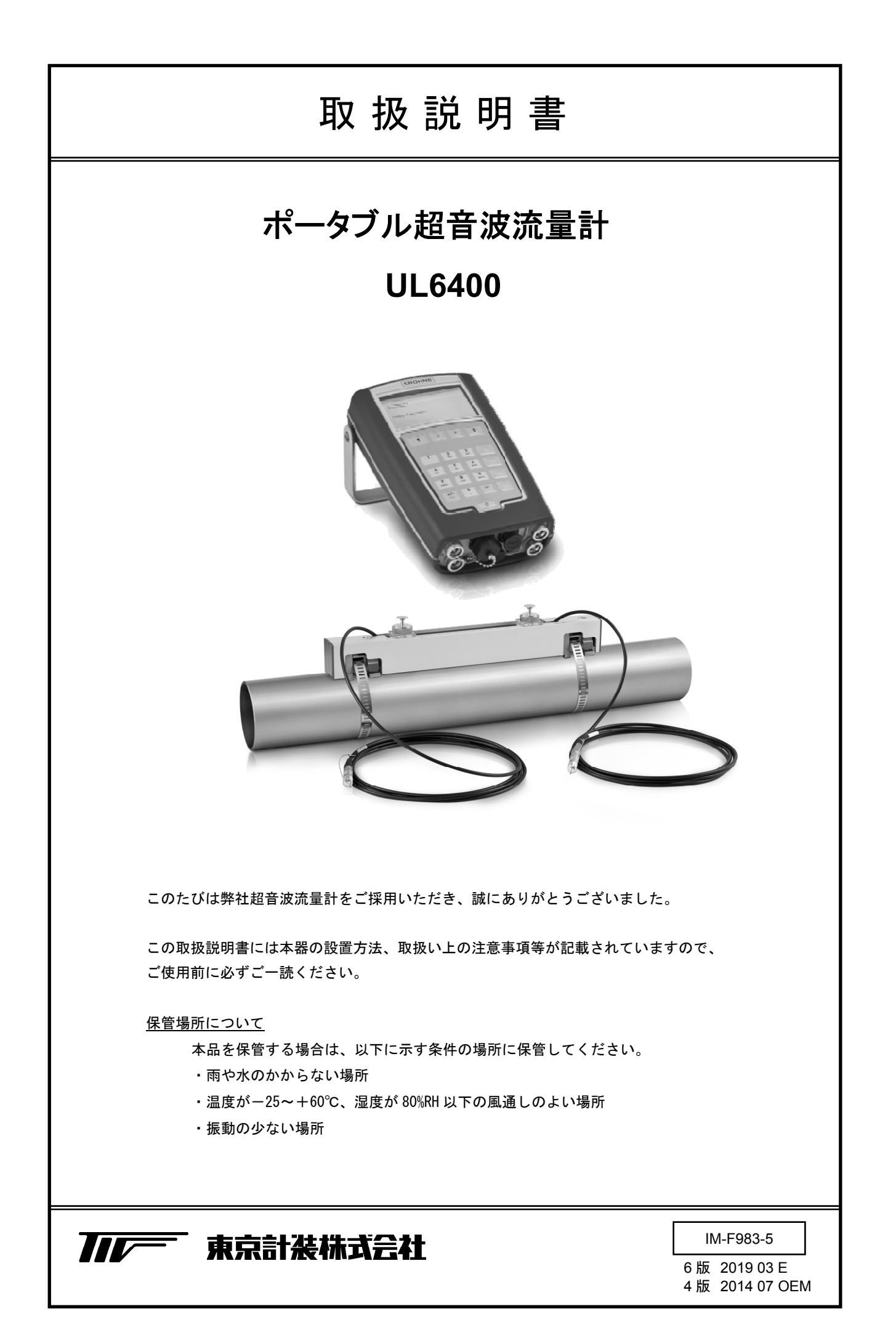

| ■ 本書で使用しているマークについて                           |        |
|----------------------------------------------|--------|
| ■ 使用上の一般的注意事項2                               |        |
| 1 概要                                         | 3      |
| 2 製品内容                                       | 3      |
| 3 一般的注意事項 4                                  | ł      |
| 3.1<                                         | 1      |
| 3.2     測定可能流体                               | 1      |
| 4 センサ設置場所の選定 E                               | 5      |
| 4.1         上下流の必要直管部                        | 5      |
| 4.2 センサ設置上の注意事項                              | 3      |
| 5 変換器への情報入力手順 8                              | 3      |
| 5.1 メイン操作キーの動作説明8                            | 3      |
| 5.2 測定配管情報および流体情報の入力 10                      | )      |
| 5.2.1 data1 画面・配管情報11<br>5.2.2 data2 画面・流体情報 | l<br>3 |
| 5.2.3 センサの選定と取付方法の確認18                       | 3      |
| 6 センサの設置手順 19                                | )      |
| 6.1 センサレールの取付け 19                            | )      |
| 6.2 センサの設置21                                 | L      |
| 6.3 センサレールからセンサを取り外す方法 23                    | 3      |
| 6.4 センサケーブルと変換器の接続24                         | ł      |
| 6.5 ゼロ点調整方法 26                               | 5      |
| 7 その他の設定 28                                  | 3      |
| 7.1 表示画面設定方法 28                              | 3      |
| 7.2 フィルタ機能の設定方法30                            | )      |
| 8 データの記録 32                                  | 2      |
| 8.1 記録項目およびサンプリング時間設定 32                     | 2      |
| 8.2 事象の記録                                    | 3      |
| 8.3 記録の開始と停止33                               | 3      |
| 8.4 記録したデータの表示34                             | ł      |
| 8.5 記録したデータファイルの抽出34                         | ł      |
| 9 設定項目一覧 36                                  | 5      |
| 10 エラーリスト 43                                 | 3      |
| ■ 参考資料 44                                    | F      |

### ■ 本書で使用しているマークについて

本書では、安全上絶対にしないでいただきたいことや注意していただきたいこと、また、取扱い上守 っていただきたいことの説明に次のようなマークを付けています。これらのマークの箇所は必ずお読 みください。

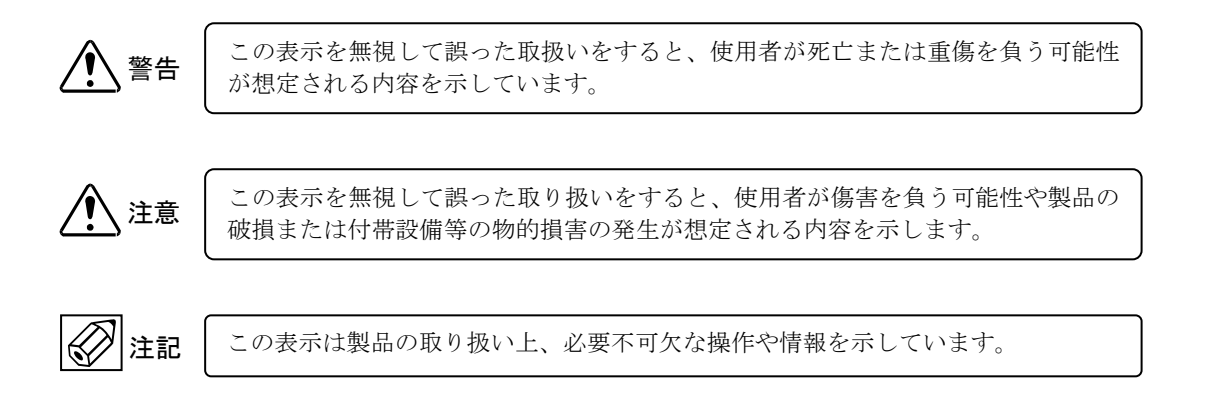

### ■ 使用上の一般的注意事項

| •              | 改造等の禁止                                                                                                    |      |                                                                                                    |
|----------------|----------------------------------------------------------------------------------------------------|------|----------------------------------------------------------------------------------------------------|
| ▲              | 本製品は工業用計器として厳密な品<br>質管理のもとに製造・調整・検査を<br>行い納入しております。<br>みだりに改造や変更を行うと本来の<br>性能を発揮できないばかりか、作動<br>不適合や事故の原因となります。改<br>造や変更は行わないでください。<br>仕様変更の必要がある場合は当社ま<br>でご連絡ください。 | 注意   | 材 質<br>本製品の材質については納入仕様書あ<br>るいはテクニカルガイダンスに記載さ<br>れています。当社でもお客様の仕様を<br>お伺いし最適な材質選定に努めており<br>ますが、実際のプロセスにおいては混<br>入物などの影響があり、耐食性等が万<br>全でないこともあります。<br>耐食性・適合性のご確認、最終的な材<br>質の決定はお客様の責任でお願いいた |
|                | 使用条件の厳守                                                                                                    |      | します。                                                                                                    |
| <u>/!</u> ) 警告 | 納入仕様書あるいはテクニカルガイ<br>ダンスに記載された仕様、圧力、温<br>度の範囲内での使用を厳守してくだ<br>さい。<br>この範囲を超えた条件での使用は事<br>故、故障、破損などの原因となりま<br>す。                                                       | ▲ 警告 | 制御上の安全性<br>本製品は工業計器として最善の品質<br>管理のもとに製造、調査、検査を行<br>い納入いたしておりますが、各種の<br>原因で不測の故障が発生する可能性<br>もあります。彼知のたっての                                                                                    |
| ▲ 注意           | 用 途                                                                                                    |      | 発生する可能性のあるフロセスコン<br>トロールなどにおいて本製品を使用<br>する場合は、万一に備えて本製品に                                                                                                    |
|                | 本製品は計器としての用途にのみ使<br>用し、その他の用途には使用しない<br>でください。                                                                                                    |      | 加えて同様な機能を果たす機器を併<br>設し、二重化を行うことにより一層<br>の安全性を確保してください。                                                                                                    |
| •              | 保守・点検                                                                                                    |      |                                                                                                    |
| <u>人</u><br>警告 | 本製品を保守、点検などのためにプ<br>ロセスから取り外す際は、測定対象<br>物の計器内への付着に注意してくだ<br>さい。<br>測定対象物に腐食性や毒性がある場<br>合は、作業者に危険がおよびます。                                                             |      |                                                                                                    |

## 1 概要

UL6400 は内蔵バッテリーで動作するポータブルタイプのクランプオン式超音波流量計です。15mm(1/2")から 1500mm(60") までの金属、プラスチック配管内の液体流量を計測することが出来ます。

既存の配管に外部から超音波センサをクランプ方式で取り付けるだけですので、可動部や圧力損失が無く手軽に非接触で流量 測定が可能です。

測定精度、安定性などは超音波センサの取り付けに大きく依存しますので、センサの取り付けには充分注意を払ってください。

# 2 製品内容

UL6400は以下の内容で納入されます。

不足、欠損などがあった場合は速やかにお買い求め先へご連絡ください。

| 番号 | 内容                 | 数量      | 図示番号       |
|----|--------------------|---------|------------|
| 1  | 取扱説明書              | 1       | 1)         |
| 2  | 変換器                | 1       | 9          |
| 3  | スモールセンサ (3mケーブル付き) | 2(1セット) | ⑥(レールに取付   |
| 4  | ミディアムセンサ(3mケーブル付き) | 2(1セット) | け)         |
| 5  | センサレール             | 2       | 4          |
| 6  | センサレール取付けバンド       | 4(2セット) | Ē          |
| 7  | 大口径用センサレール取付けストラップ | 4(2セット) | 0          |
| 8  | センサ用グリス            | 1       | 10         |
| 9  | ACアダプタ(プラグ4種類付き)   | 1       | $\bigcirc$ |
| 10 | 巻尺                 | 1       | 5          |
| 11 | USBメモリー (2GB)      | 1       | 8          |
| 12 | キャリングバッグ           | 1       | 3          |
| 13 | キャスター付きトランク        | 1       | 2          |

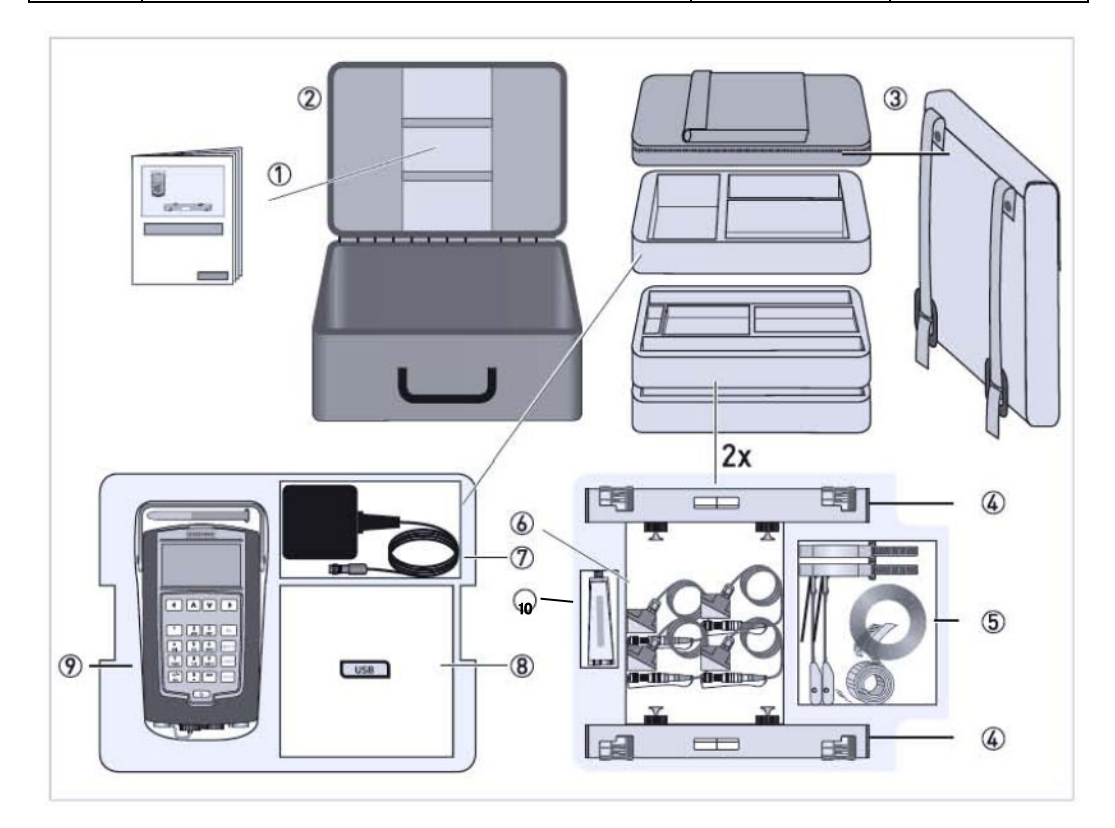

3.1 電源 🔗 注記

本計器は、変換器に搭載されている内蔵バッテリーで動作します。 付属のACアダプターを使用して充電してください。

ACアダプターの仕様は、以下のとおりです。

入力電圧 : AC90~264V、47~67Hz 充電用出力 : 13.2V

ACアダプターの接続箇所は図1の①部になります。

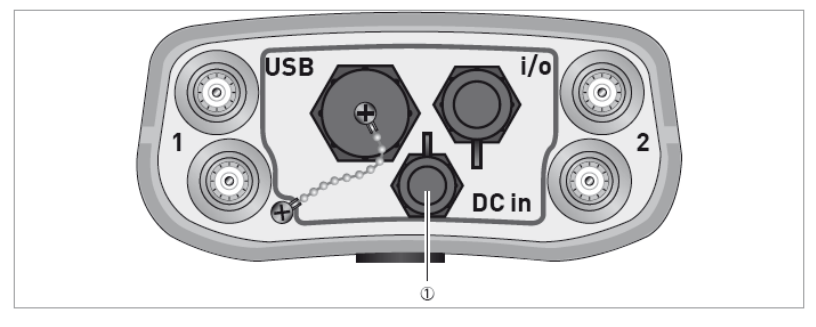

[図 3.1:変換器下部]

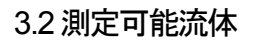

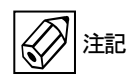

本器では液体全般を測定できますが、下記の制限があります。

- 1) センサ取付部配管表面温度が-40~+120℃になる流体温度
- 2) 流体の流速 : 0.5~20m/s
- 3) 流体の動粘度 : 100mm<sup>2</sup>/s 以下

# 4 センサ設置場所の選定

## 4.1上下流の必要直管部

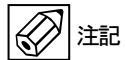

正確な流量測定のため、下表の上下流側直管部を確保してください。

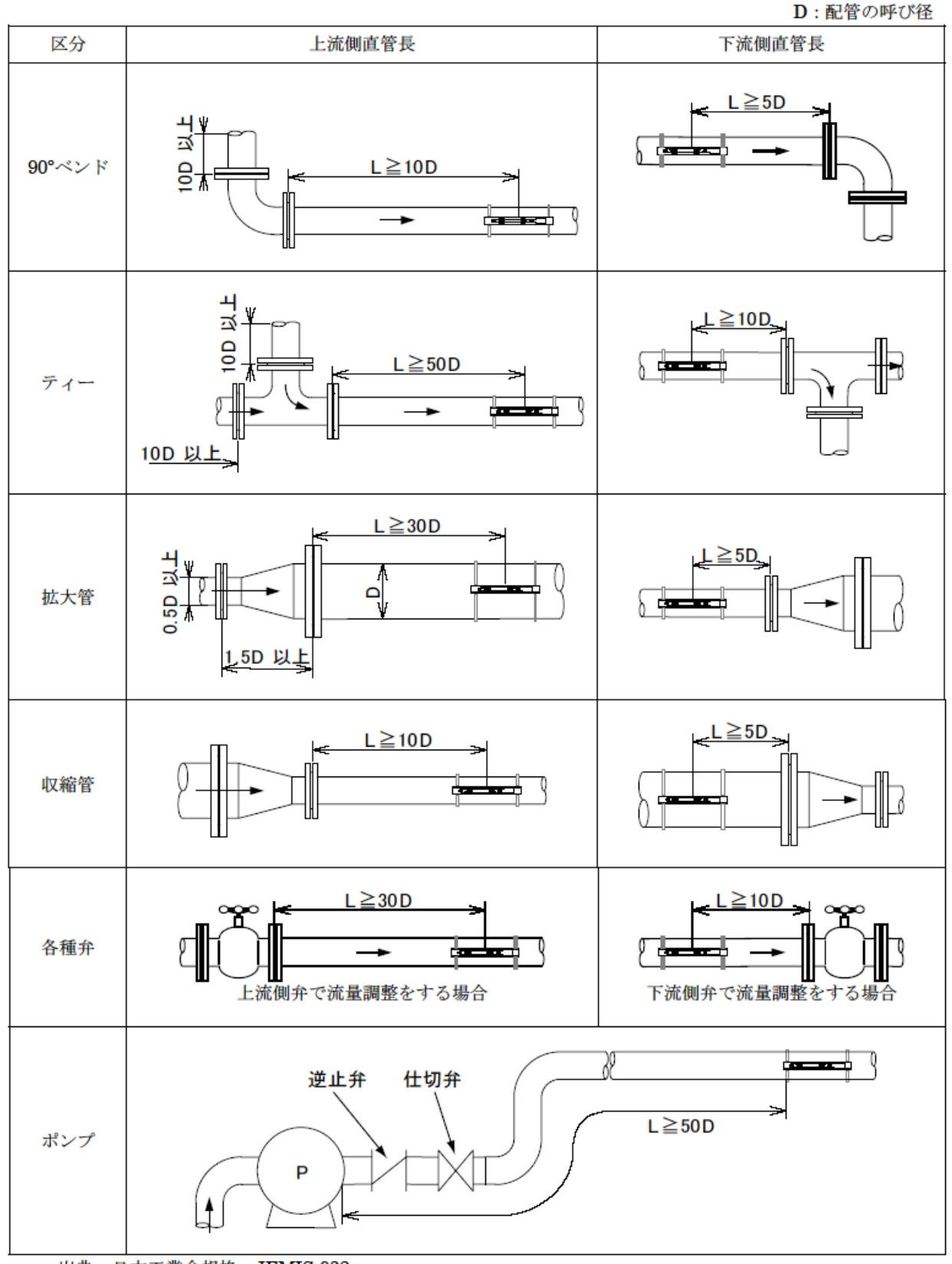

出典:日本工業会規格 JEMIS-032

# 4.2 センサ設置上の注意事項 🕢 注記

1) 長い水平配管では、上り勾配のある位置にセンサを設置するか、流速を上げて配管内に気泡が入らないようにしてください。

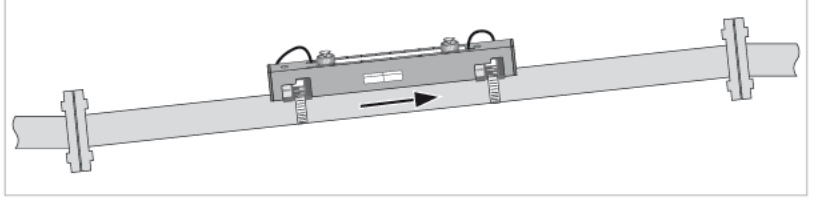

図 4.2.1

2) 気泡の混入を避けるため、低い位置の水平配管か下から上の流れ方向の垂直配管に設置することを推奨します。

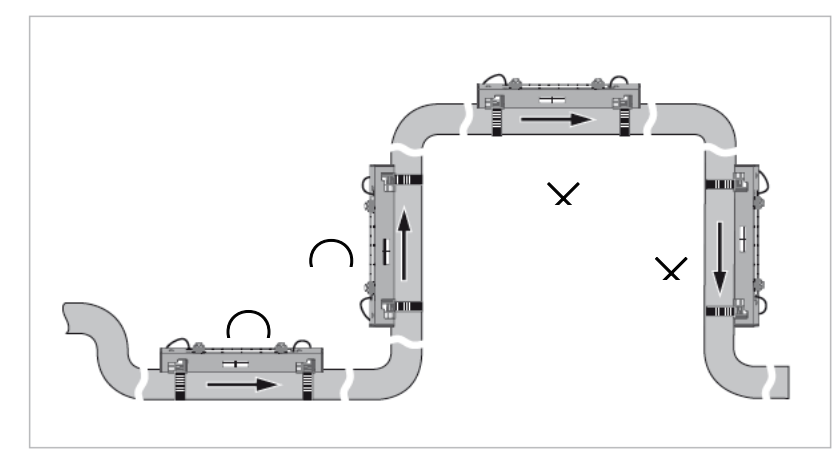

図 4.2.2

3) 流体流出部近くに設置する場合は、満液が確保できる位置に設置してください。

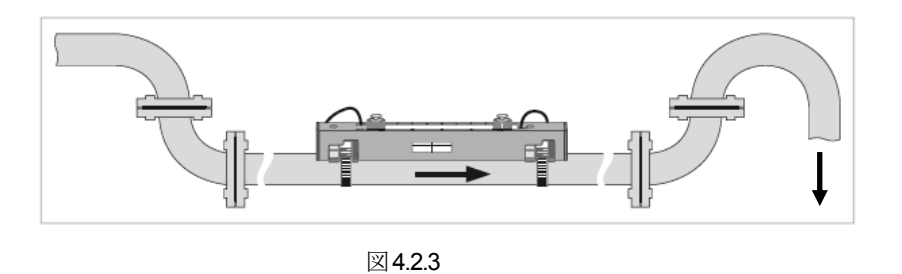

4) センサ取り付け部の流速分布の乱れやキャビテーションによる気泡混入防止のため、コントロールバルブの取り付け位置は 流量計の下流側としてください。

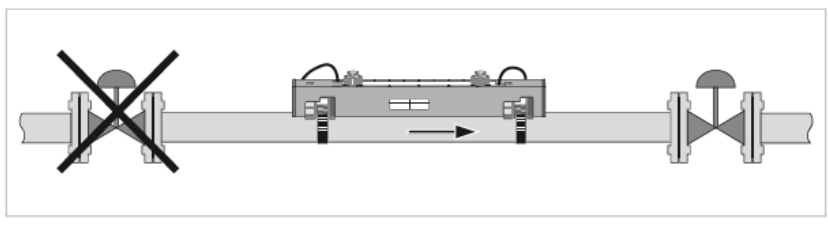

図 4.2.4

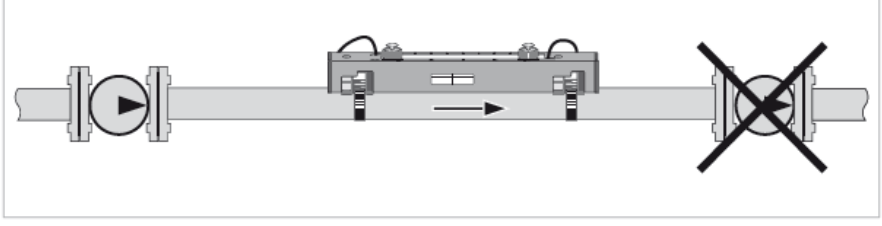

図 4.2.5

6) 水平配管では気泡や堆積物の影響を避けるため、水平位置に設置してください。

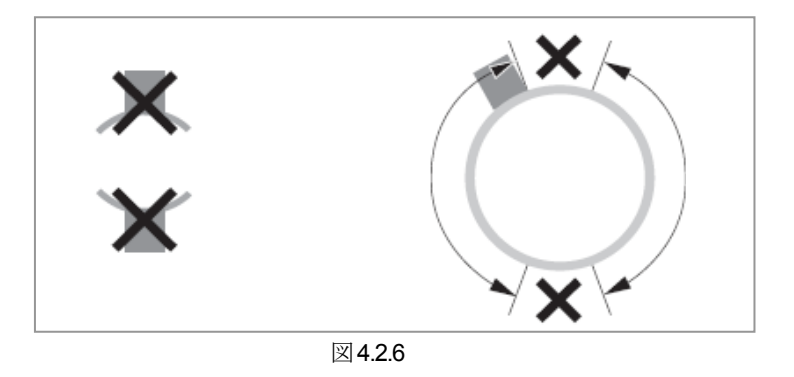

# 5 変換器への情報入力手順

- 1) 「2. 製品内容」を参考にし、必要な部品を確認してください。
- 2) 「4. センサ設置場所の選定」に従い、センサの設置場所を決定してください。
- 3)以下の配管情報を確認してください。・配管外径値 ・配管肉厚 ・配管材質 ・ライニング管の場合はライニングの厚さと材質
- 4) 変換器の初期設定
  - 注) 2回目以降の使用時には、初期設定の必要は無く"Startup"(初期設定)画面は表示されません。 5)の手順に進んでください。

電源 ON / OFF キー(5)を1秒ほど押す事で電源が投入され、約30秒後に"Startup"画面が表示されます。 "Language(言語)"、"Time and date(日時)"、"Units(単位)を設定します。

<表示・操作キー部>

- ① TFT 液晶表示部
- ② メイン操作キー
- ③ クイックアクセスキー
- ④ テキストおよび数値入力キー
- ⑤ 電源 ON / OFF キー

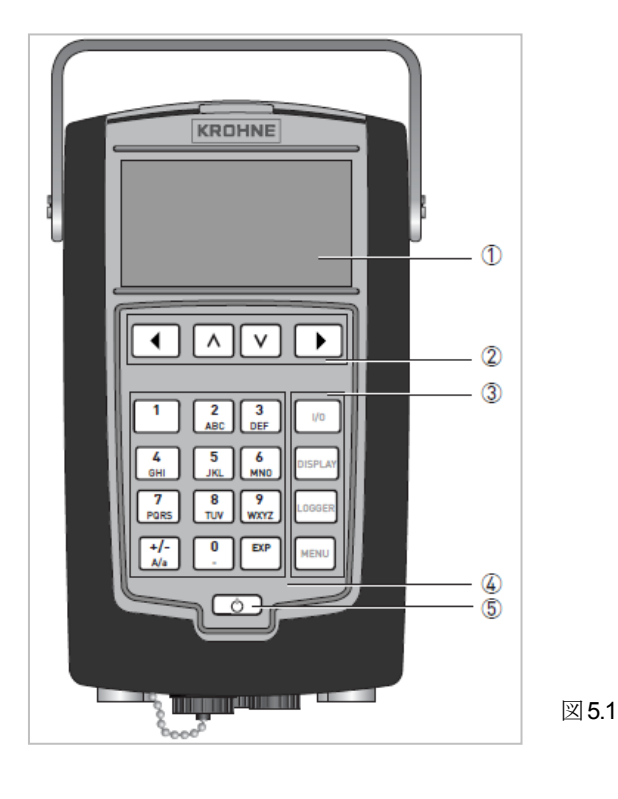

5.1 メイン操作キーの動作説明

●設定項目選択モードの動作

| • | 設定画面を1ページ戻す         |  |
|---|---------------------|--|
| ^ | 上の選択項目へ移動           |  |
| V | 下の選択項目へ移動           |  |
| • | 設定項目の選択、または編集モードに移行 |  |

#### ●設定項目編集モードの動作

| • | <ul> <li>・一文字削除</li> <li>・最も左位置にカーソルがある場合は、変更内容を更新せずに編集モードを完了させる</li> </ul>   |
|---|-------------------------------------------------------------------------------|
| ^ | 使用しない                                                                         |
| V | 使用しない                                                                         |
| • | <ul> <li>・カーソルを右に移動</li> <li>・最も右位置にカーソルがある場合は、変更内容を更新し編集モードを完了させる</li> </ul> |

"Startup"初期表示画面

| Startup                                    |            |
|--------------------------------------------|------------|
| Language English<br>Time and date<br>Units |            |
| Continue                                   |            |
| 13-04-2010 14:11:09                        | 13 MB free |

<設定例>「Time and date(日時)」の月を4月から5月に変更

| 手順  | 操作                               | 表 示                                                                                                    | 備考                                             |
|-----|----------------------------------|----------------------------------------------------------------------------------------------------|------------------------------------------------|
| 1-1 | 電源 ON<br>(約 30 秒後)               | startup<br>Language> English<br>Time and date<br>Units<br>Continue                                                                                                    |                                                |
| 1-2 | ∨キーを1回押して、<br>"Time and date"を選択 | startup<br>Language English<br>Time and date><br>Units<br>Continue                                                                                                    |                                                |
| 1-3 | >キーを1回                           | startup           Date [DD] >         1           Date [MM]         4           Date [YYYY]         2011           Time [HH]         10           Time [MM]         0           Time [SS]         56 |                                                |
| 1-4 | ∨キーを1回押して、<br>"Date [MM]"を選択     | startup           Date [DD]         1           Date [MM] >         4           Date [YYYY]         2011           Time [HH]         10           Time [MM]         0           Time [SS]         56 | 数値入力キーで設定し、カーソルが右端<br>にある時に>キーを押して、設定内容を更<br>新 |
| 1-5 | >キーを1回                           | startup           Date [DD]         1           Date [MM]         4 >           Date [YYYY]         2011           Time [HH]         10           Time [MM]         0           Time [SS]         56 |                                                |
| 1-6 | 数値入力キーで設定                        | startup           Date [DD]         1           Date [MM]         5           Date [YYYY]         2011           Time [HH]         10           Time [MM]         0           Time [SS]         56   | <キーで1字削除                                       |
| 1-7 | >キーで設定内容を更新し、決<br>定              | startup           Date [DD]         1           Date [MM] >         5           Date [YYYY]         2011           Time [HH]         10           Time [MM]         0           Time [SS]         56 | カーソルが右端にある時に有効                                 |

| 手順      | 操作                                | 表示                                                                                                   | 備考                            |
|---------|-----------------------------------|----------------------------------------------------------------------------------------------------|-------------------------------|
| 1-8     | <キーを1回<br>"Startup"初期画面に戻る        | startup<br>Language English<br>Time and date><br>Units<br>Continue                                   |                               |
| 同じ操作を選択 | 乍で、その他の初期設定内容を「"L<br>し"Menu"画面へ進む | .anguage(言語)"、"Time and date(日時)"、"Ui                                                                | nits(単位)」を変更が完了したら、"Continue" |
| 1-9     | ∨キーを2回押して、<br>"Continue"を選択       | startup<br>Language English<br>Time and date<br>Units<br>Continue>                                   |                               |
| 1-10    | >キーを1回                            | Menu<br>Installation<br>Measurement<br>View logged data<br>File management<br>Settings & information |                               |

注) 初期設定内容を変更する必要がある場合は、Menu 画面より<Settings & information><Device><Startup sequence?>を"YES" に変更し、電源を再投入してください。

"Startup"(初期設定)画面が表示され、再設定できるようになります。

## 5.2 測定配管情報および流体情報の入力

"Startup"初期設定が完了した後、または2回目以降の電源投入時には"Menu"画面が表示されます。 "Menu"画面の<Installation>を選択し、測定配管および流体の情報を入力します。

以下の手順で設定します。

| 手順 | 操作                              | 表 示                                                                                                    | 備考 |
|----|---------------------------------|----------------------------------------------------------------------------------------------------|----|
| а  | 電源 ON<br>(約 30 秒後)              | Menu<br>Installation<br>Measurement<br>View logged data<br>File management<br>Settings & information                                          |    |
| b  | "Installation"を選択し、<br>>キーを1回   | Installation > Pipe configuration<br>1 pipe / 1 path<br>1 pipe / 2 path<br>2 pipes                                                            |    |
| С  | "1 pipe / 1 path"を選択し<br>>キーを1回 | Installation > pipe 1 data 1Pipe tagPipe 1Outer diameter100.00mmMaterialCarbon steelWall thickness5.00mmLiner materialNone< Previous   Next > |    |

### 5.2.1 data1 画面 · 配管情報

data 1 画面では、配管情報を設定します。 ここで設定する項目は、以下の内容となります。 ∧, ∨キーで設定項目を選択し、>キーで選択した項目の編集モードに入ります。

Pipe tag (配管名称) [※ 必要があれば変更] Outer diameter (配管外径) Material (配管材質音速) Wall thickness (配管肉厚) Liner material (ライニング材質音速) Liner thickness (ライニング肉厚) [※ Liner material を選択した場合のみ表示]

次に例として以下の情報を入力する場合を示します。

| Pipe tag (配管名称)            | : | Pipe1 (変更なし) |
|----------------------------|---|--------------|
| Outer diameter (配管外径)      | : | 114.3 mm     |
| Material (配管材質音速)          | : | ステンレス鋼管      |
| Wall thickness (配管肉厚)      | : | 3mm          |
| Liner material (ライニング材質音速) | : | エポキシライニング    |
| Liner thickness (ライニング肉厚)  | : | 1mm          |

1) Outer diameter (配管外径): 114.3mm の入力

| 手順  | 操作                                       | 表 示                                                                                                    | 備考                                              |
|-----|------------------------------------------|----------------------------------------------------------------------------------------------------|-------------------------------------------------|
| 1-1 | ∧,∨キーで、<br>"Outer diameter"<br>(配管外径)を選択 | Installation > pipe 1 data 1Pipe tagPipe 1Outer diameter >100.00mmMaterialCarbon steelWall thickness5.00mmLiner materialNone< Previous   Next >  |                                                 |
| 1-2 | >キーで編集モードに移行                             | Installation > pipe 1 data 1Pipe tagPipe1Outer diameter100.00mm >MaterialCarbon steelWall thickness5.00mmLiner materialNone< Previous   Next >   |                                                 |
| 1-3 | 数値キーで、配管外径値<br>を入力<br>[例では 114.3mm を入力]  | Installation > pipe 1 data 1Pipe tagPipe1Outer diameter114.3 mm >MaterialCarbon steelWall thickness5.00mmLiner materialNone< Previous   Next >   | <キーにて1字削除<br>カーソルが左端にある時に<キーにて編<br>集内容を更新せず元に戻る |
| 1-4 | >キーで編集内容を決定<br>し、項目選択に戻る                 | Installation > pipe 1 data 1Pipe tagPipe 1Outer diameter >114.30 mmMaterialCarbon steelWall thickness5.00mmLiner materialNone< Previous   Next > |                                                 |

## 2) Material (配管材質音速): ステンレス鋼管の入力

| 手順  | 操作                                                                   | 表 示                                                                                                    | 備考                                                     |
|-----|----------------------------------------------------------------------|----------------------------------------------------------------------------------------------------|--------------------------------------------------------|
| 2-1 | ∧,∨キーで、<br>"Material"<br>(配管材質)を選択                                   | Installation > pipe 1 data 1Pipe tagPipe 1Outer diameter114.30 mmMaterial >Carbon steelWall thickness5.00mmLiner materialNone< Previous   Next >    | -                                                      |
| 2-2 | >キーで編集モードに移行                                                         | 1 > pipe 1 data 1 > MaterialCarbon steel >3230.0 m/sStainless steel3120.0 m/sCast iron2500.0 m/sAluminium3050.0 m/s                                 |                                                        |
| 2-3 | ∧,∨キーで配管材質を<br>選択<br>[例では、 <b>"Stainless steel"</b><br>(ステンレス鋼管)を選択] | 1 > pipe 1 data 1 > MaterialCarbon steel3230.0 m/sStainless steel >3120.0 m/sCast iron2500.0 m/sAluminium3050.0 m/s                                 | 選択肢に、配管の材質が無い場合<br>は、"Other"を選択し、配管材質の音速値<br>を入力して下さい。 |
| 2-4 | >キーで決定し、項目選択モー<br>ドに戻る                                               | Installation > pipe 1 data 1Pipe tagPipe 1Outer diameter114.30 mmMaterial >Stainless steelWall thickness5.00mmLiner materialNone< Previous   Next > |                                                        |

3) Wall thickness (配管肉厚): 3mm の入力

| 手順  | 操作                      | 表 示                                             | 備考                 |
|-----|-------------------------|-------------------------------------------------|--------------------|
|     |                         | Installation > pipe 1 data 1<br>Pipe tag Pipe 1 | -                  |
|     |                         | Outer diameter 114.30 mm                        |                    |
| 2.1 | $\wedge, \vee + - \vee$ | Material Stainless steel                        |                    |
| 3-1 |                         | Wall thickness > 5.00mm                         |                    |
|     | (町目内子)と思介               | Liner material None                             |                    |
|     |                         | < Previous   Next >                             |                    |
|     |                         | Installation > pipe 1 data 1                    |                    |
|     |                         | Pipe tag Pipe1                                  |                    |
|     |                         | Outer diameter 114.30 mm                        |                    |
| 3-2 | >キーで編集モードに移行            | Material Stainless steel                        |                    |
| • - |                         | Wall thickness 5.00mm >                         |                    |
|     |                         | Liner material None                             |                    |
|     |                         | A Deve force ( Marth)                           |                    |
|     |                         | < Previous   Next >                             |                    |
|     |                         | Installation > pipe 1 data 1                    |                    |
|     |                         | Pipe tag Pipe1                                  | <キーにて1 空削除         |
|     | 数値キーで、配管肉厚を             | Outer diameter 114.30 mm                        |                    |
| 3-3 | 入力                      | Material Stainless steel                        | カーソルが去岸になる時に・キーにて須 |
|     | [例では3mm を入力]            | VVall thickness 3 mm >                          | 作内容を再発せぞうに 戸る      |
|     |                         | Liner material inone                            | 来的好で文利でリルに大の       |
|     |                         | < Previous   Next >                             |                    |
|     |                         | Installation > pipe 1 data 1                    |                    |
|     |                         | Pipe tag Pipe1                                  |                    |
|     |                         | Outer diameter 114.30 mm                        |                    |
| 2.4 | >キーで編集内容を決定             | Material Stainless steel                        |                    |
| 3-4 | し、項目選択モードに戻る            | Wall thickness > 3.00mm                         |                    |
|     |                         | Liner material None                             |                    |
|     |                         | < Previous   Next >                             |                    |

## 4) Liner material (ライニング材質):エポキシライニングの入力

| 手順  | 操作                                                        | 表 示                                                                                                    | 備考                                                           |
|-----|-----------------------------------------------------------|----------------------------------------------------------------------------------------------------|--------------------------------------------------------------|
| 4-1 | ∧,∨キーで、<br>"Liner material"<br>(ライニング材質)を選択               | Installation > pipe 1 data 1Pipe tagPipe1Outer diameter114.30 mmMaterialStainless steelWall thickness3.00mmLiner material >None< Previous   Next >                                               | ライニング管ではない場合は、<br>"None"を選択したまま「手順5-1-21」に<br>進む             |
| 4-2 | >キーで編集モードに移行                                              | I > pipe 1 data 1 > Liner material           None >           Cement         4200.0 m/s           Epoxy         2500.0 m/s           LDPE         1900.0 m/s           PTFE         1350.0 m/s   |                                                              |
| 4-3 | ∧,∨キーでライニング<br>材質を選択<br>[例では <b>"Epoxy"</b><br>(エポキシ)を選択] | 1 > pipe 1 data 1 > Liner material           None >           Cement         4200.0 m/s           Epoxy >         2500.0 m/s           LDPE         1900.0 m/s           PTFE         1350.0 m/s | 選択肢に、ライニングの材質が無い場合<br>は、"Other"を選択し、ライニング材質の<br>音速値を入力して下さい。 |
| 4-4 | >キーで決定し、項目選択モー<br>ドに戻る                                    | Installation > pipe 1 data 1Pipe tagPipe 1Outer diameter114.30 mmMaterialStainless steelWall thickness3.00mmLiner material >EpoxyLiner thickness0.50mm< Previous   Next >                        |                                                              |

## 5) Liner thickness (ライニング肉厚): 1mm の入力>

| 手順  | 操作                                           | 表 示                                                                                                    | 備考                                              |
|-----|----------------------------------------------|----------------------------------------------------------------------------------------------------|-------------------------------------------------|
| 5-1 | ∧,∨キーで、<br>"Liner thickness"<br>(ライニング肉厚)を選択 | Installation > pipe 1 data 1Pipe tagPipe 1Outer diameter114.30 mmMaterialStainless steelWall thickness3.00mmLiner materialEpoxyLiner thickness >0.50mm< Previous   Next >  |                                                 |
| 5-2 | >キーで編集モードに移行                                 | Installation > pipe 1 data 1Pipe tagPipe 1Outer diameter114.30 mmMaterialStainless steelWall thickness3.00mmLiner materialEpoxyLiner thickness0.50mm >< Previous   Next >  |                                                 |
| 5-3 | 数値キーで、ライニング<br>肉厚を入力<br>[例では 1mm を入力]        | Installation > pipe 1 data 1Pipe tagPipe 1Outer diameter114.30 mmMaterialStainless steelWall thickness3.00mmLiner materialEpoxyLiner thickness1Mm >< Previous   Next >     | <キーにて1字削除<br>カーソルが左端にある時に<キーにて編<br>集内容を更新せず元に戻る |
| 5-4 | >キーで編集内容を決定<br>し、項目選択モードに戻る                  | Installation > pipe 1 data 1Pipe tagPipe 1Outer diameter114.30 mmMaterialStainless steelWall thickness3.00mmLiner materialEpoxyLiner thickness >1.00 mm< Previous   Next > |                                                 |

data 1 画面にて、配管情報の入力が全て完了したら、data 2 画面・流体情報入力画面に進みます

|   |                                                                                                    | Installation > pipe 1 data 2    |                                |                                                               |
|---|----------------------------------------------------------------------------------------------------|---------------------------------|--------------------------------|---------------------------------------------------------------|
| 6 | <ul> <li>✓キーで、</li> <li>"<previous next=""  ="">"</previous></li> <li>(戻る   進む)を選択し、</li> <li>&gt;キーで次の画面に進む</li> </ul> | Fluid<br>VoS Fluid<br>Viscosity | Water<br>1485.0 m/s<br>1 mm2/s | " <previous next=""  ="">"を選択し、<br/>&lt;キーで前の画面に戻る</previous> |
|   |                                                                                                    | < Previous   Next               | >                              |                                                               |

### 5.2.2 data2 画面 · 流体情報

Fluid (流体名)VoS Fluid (流体音速)[※ 不明の場合は初期値のままとしてください]Viscosity (流体動粘度)[※ 不明の場合は初期値のままとしてください]

次に例として以下の情報を入力する場合を示します。

| Fluid (流体)        | : | Water(水)                              |
|-------------------|---|---------------------------------------|
| VoS Fluid (流体音速)  | : | 1509 m/s [水温 30°Cの音速]                 |
| Viscosity (流体動粘度) | : | 0.80 mm <sup>2</sup> /s [水温 30°Cの動粘度] |

1) Fluid (流体名): Water の入力

| 手順  | 操作                                       | 表 示                                                                                                    | 備考                                             |
|-----|------------------------------------------|----------------------------------------------------------------------------------------------------|------------------------------------------------|
| 1-1 | ∧,∨キーで、<br>"Fluid"(流体)を選択                | Installation > pipe 1 data 2Fluid >WaterVoS Fluid1485.0 m/sViscosity1 mm²/s< Previous   Next >                                                                                         |                                                |
| 1-2 | >キーで編集モードに移行                             | 1 > pipe 1 data 2 > Fluid           Water >         1485.0 m/s           Water/Glycol mixture         1700.0 m/s           Alkanes         1050.0 m/s           Oil         1480.0 m/s |                                                |
| 1-3 | ∧,∨キーで、流体を選択<br>[例でば <b>"Water"</b> を選択] | 1 > pipe 1 data 2 > Fluid           Water >         1485.0 m/s           Water/Glycol mixture         1700.0 m/s           Alkanes         1050.0 m/s           Oil         1480.0 m/s | 選択肢に、流体名が無い場合は、"Other"<br>を選択し、流体の音速値を入力して下さい。 |
| 1-4 | >キーで編集内容を決定<br>し、項目選択モードに戻る              | Installation > pipe 1 data 2Fluid >WaterVoS Fluid1485.0 m/sViscosity1 mm²/s< Previous   Next >                                                                                         |                                                |

2) VoS Fluid (流体音速): 1509 m/s の入力 [※ 不明の場合は初期値のままとしてください]

| /   |                                          |                                                                                                    |                                                 |
|-----|------------------------------------------|----------------------------------------------------------------------------------------------------|-------------------------------------------------|
| 手順  | 操作                                       | 表示                                                                                                    | 備考                                              |
| 2-1 | ∧,∨キーで、<br>"VoS Fluid"(流体)を選択            | Installation > pipe 1 data 2FluidWaterVoS Fluid >1485.0 m/sViscosity1 mm²/s< Previous   Next >                                                           |                                                 |
| 2-2 | >キーで編集モードに移行                             | Installation > pipe 1 data 2         Fluid >       Water         VoS Fluid       485.0 m/s >         Viscosity       1 mm²/s         < Previous   Next > |                                                 |
| 2-3 | 数値キーで、流体音速値<br>を入力<br>[例では、1509 m/s を入力] | Installation > pipe 1 data 2Fluid >WaterVoS Fluid1509Viscosity1 mm²/s< Previous   Next >                                                                 | <キーにて1字削除<br>カーソルが左端にある時に<キーにて編<br>集内容を更新せず元に戻る |
| 2-4 | >キーで編集内容を決定<br>し、項目選択モードに戻る              | Installation > pipe 1 data 2<br>Fluid > Water<br>VoS Fluid > 1509.0 m/s<br>Viscosity 1 mm <sup>2</sup> /s<br>< Previous   Next >                         |                                                 |

## 3) Viscosity (流体動粘度): 0.80 mm<sup>2</sup>/s の入力 [※ 不明の場合は初期値のままとしてください]

| 手順  | 操作                                                          | 表 示                                                                                                    | 備考                                              |
|-----|-------------------------------------------------------------|----------------------------------------------------------------------------------------------------|-------------------------------------------------|
| 3-1 | ∧,∨キーで、<br>"Viscosity"(流体動粘度)を選択                            | Installation > pipe 1 data 2Fluid >WaterVoS Fluid1509.0 m/sViscosity >1 mm²/s< Previous   Next >                                                                          |                                                 |
| 3-2 | >キーで編集モードに移行                                                | Installation > pipe 1 data 2<br>Fluid > Water<br>VoS Fluid 1509.0 m/s<br>Viscosity 1 mm <sup>2</sup> /s ><br>< Previous   Next >                                          |                                                 |
| 3-3 | 数値キーで、流体動粘度<br>を入力<br>[例では、0.80 mm <sup>2</sup> /s を<br>入力] | Installation > pipe 1 data 2           Fluid >         Water           VoS Fluid         1509.0 m/s           Viscosity         0.8 mm²/s >           < Previous   Next > | <キーにて1字削除<br>カーソルが左端にある時に<キーにて編<br>集内容を更新せず元に戻る |
| 3-4 | >キーで編集内容を決定<br>し、項目選択モードに戻る                                 | Installation > pipe 1 data 2           Fluid >         Water           VoS Fluid         1509.0 m/s           Viscosity >         0.8 mm²/s           < Previous   Next > |                                                 |

4) data 2 画面にて、流体情報の入力が全て完了したら、センサ選定画面に進みます。 配管に設置する推奨センサの番号と、取り付け方法が表示されます。

|     |                                                                                                    | Installation > Sensor 1 advice                              |                                |                                                               |
|-----|----------------------------------------------------------------------------------------------------|-------------------------------------------------------------|--------------------------------|---------------------------------------------------------------|
| 4-1 | <ul> <li>✓キーで、</li> <li>"<previous next=""  ="">"</previous></li> <li>(戻る   進む)を選択し、</li> <li>&gt;キーで次の画面に進む。</li> </ul> | Transducer set<br>Calibration number<br>Number of traverses | Ta<br>251275047<br>2 traverses | " <previous next=""  ="">"を選択し、<br/>&lt;キーで前の画面に戻る</previous> |
|     |                                                                                                    | < Previous   Next >                                         |                                |                                                               |

### 5.2.3 センサの選定と取付方法の確認

配管情報および流体情報の入力が完了し、次へ進むと設置する推奨センサの情報画面になります。

|     | Installation > Sensor 1 advice                                |                     |                                                               |
|-----|---------------------------------------------------------------|---------------------|---------------------------------------------------------------|
| 5-a | Transducer setTaCalibration number251Number of traverses2 tra | 1275047<br>raverses | " <previous next=""  ="">"を選択し、<br/>&lt;キーで前の画面に戻る</previous> |
|     | < Previous   Next >                                           |                     |                                                               |

表示される内容が、推奨されるセンサの情報になります。

Transducer set: センサ番号 Calibration number: キャリブレーション番号 Number of traverses: センサ取付方法

(※ 推奨されるセンサと異なるセンサを使用する場合は、センサ番号とセンサ取付方法を変更してください。)

- センサケーブルにキャリブレーション番号が記載されています。表示されたキャリブレーション番号の センサを使用します。
- ② 下図に、センサ取付方法を示します。表示された取付方法でセンサを設置します。

| 推奨取付方法      | モード   | 取付図                                 |  |
|-------------|-------|-------------------------------------|--|
| 1 traverses | Z モード |                                     |  |
| 2 traverses | V モード | Image: 15~250mm     Image: 15~250mm |  |
| 4 traverses | W モード |                                     |  |

使用するセンサとセンサ取付方法を確認したら、"<Previous | Next >"(戻る | 進む)を選択し、>キーで次の画面に進みます。 センサ距離を自動計算し、表示します。

# 6 センサの設置手順

センサ距離が表示されます。

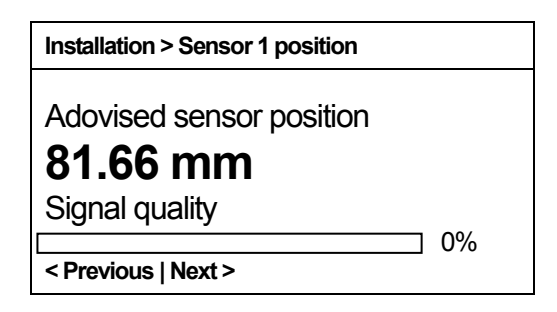

表示された 81.66mm の距離に、センサを設置します。

## 6.1 センサレールの取付け

1)図6.1のようにセンサの配管接触面とセンサレール配管固定面を適切な位置にしてください。 (上流側が青色ケーブル、下流側が緑色ケーブルとなるように取り付けてください。)

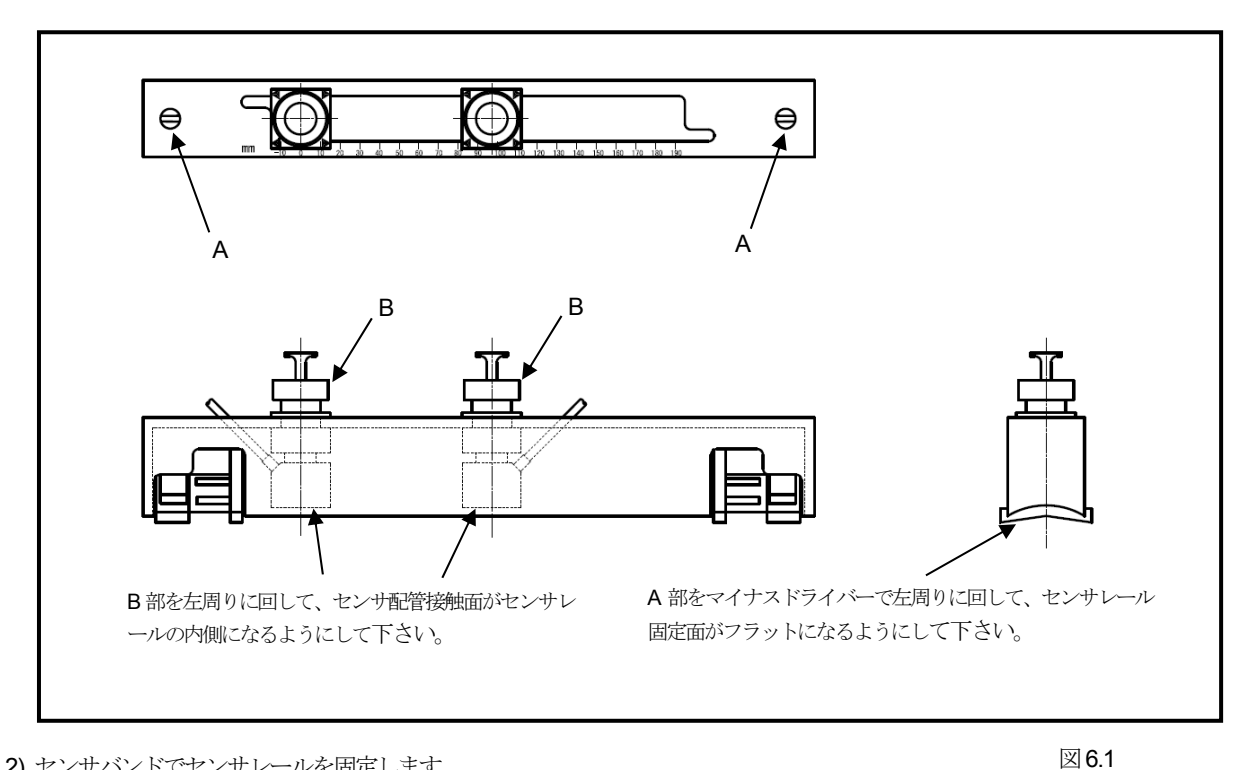

2) センサバンドでセンサレールを固定します。
 mm 目盛りのゼロが上流側になるように設置してください。
 図 6.2 の①の位置にセンサバンドを差し込んで引っ掛けて下さい。差し込む場所は2の2箇所になります。
 センサバンドを③から④の方向へ配管円周上を回します。

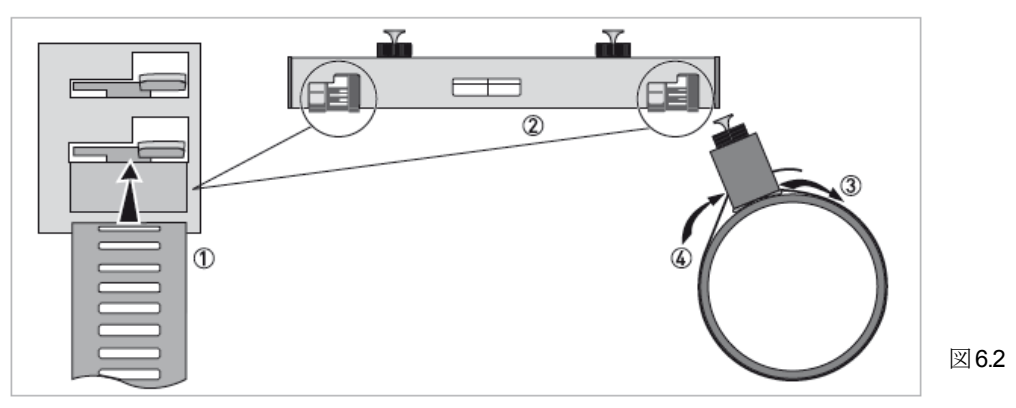

3) 配管円周上を回したセンサバンドを図 6.3 の⑤の位置に差し込み、引っ張って締め付けます。 ⑥のネジ部を時計方向に回し、きつく締め付けます。

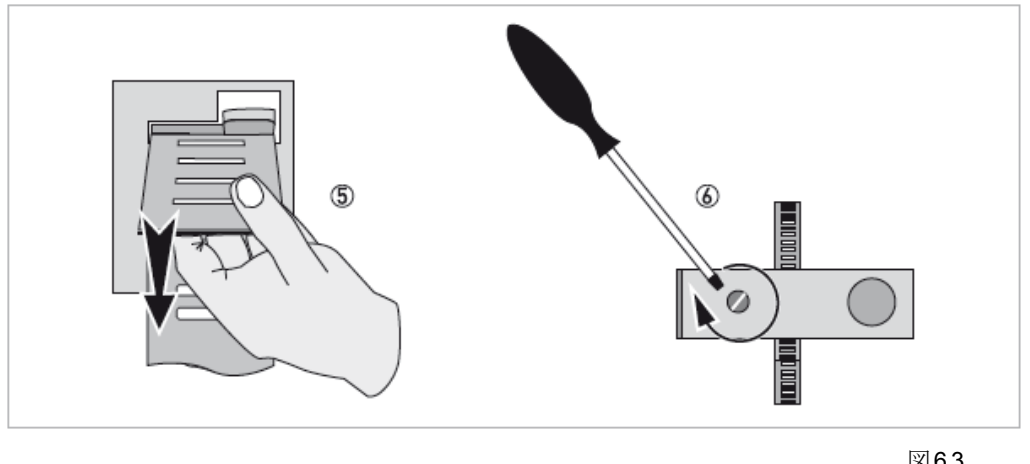

図6.3

4) 正確に固定されると、図 6.4⑦のようになります。

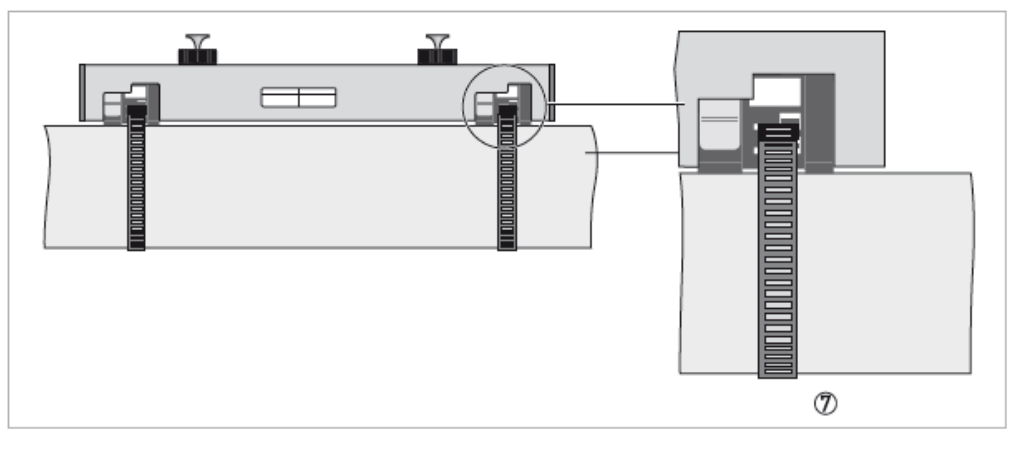

図6.4

※ 口径 250A 以上の配管に設置する場合は、図 6.5 のようにストラップを使用してください。

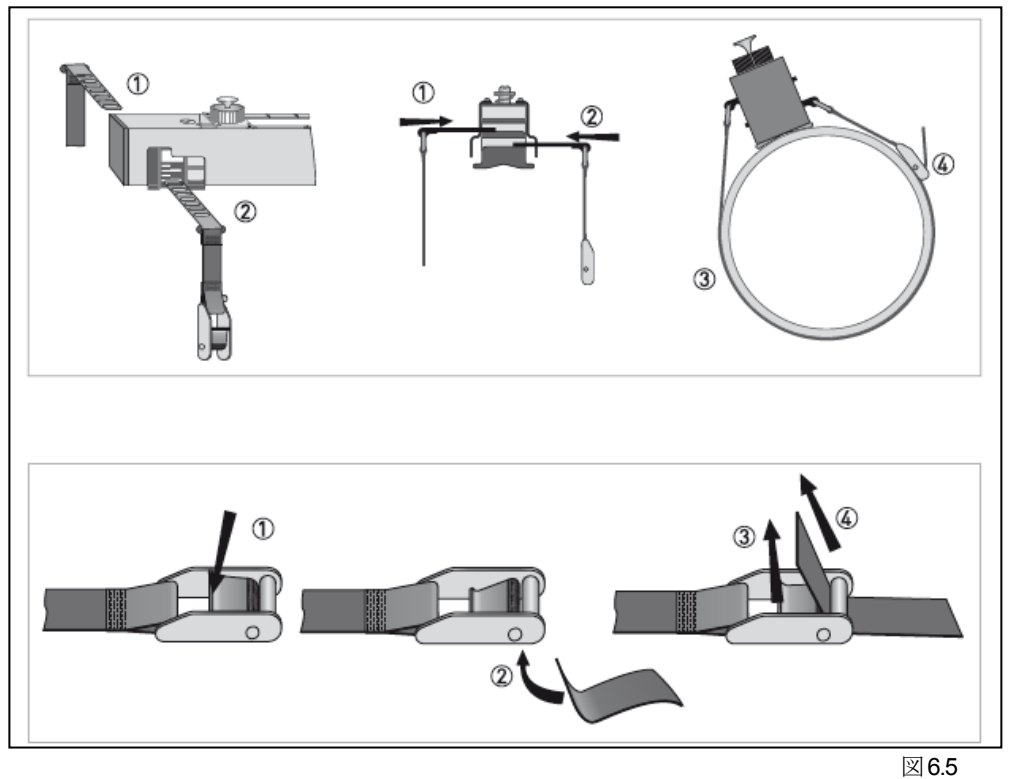

20/44

## 6.2 センサの設置

センサにセンサグリースを塗布します。(図 6.6)
 ①のクリップを押して、センサレールを②の方向に引張り、③のように横にします。
 ④のようにセンサ表面にセンサグリースを塗布し、⑤、⑥の順にセンサレールを戻します。

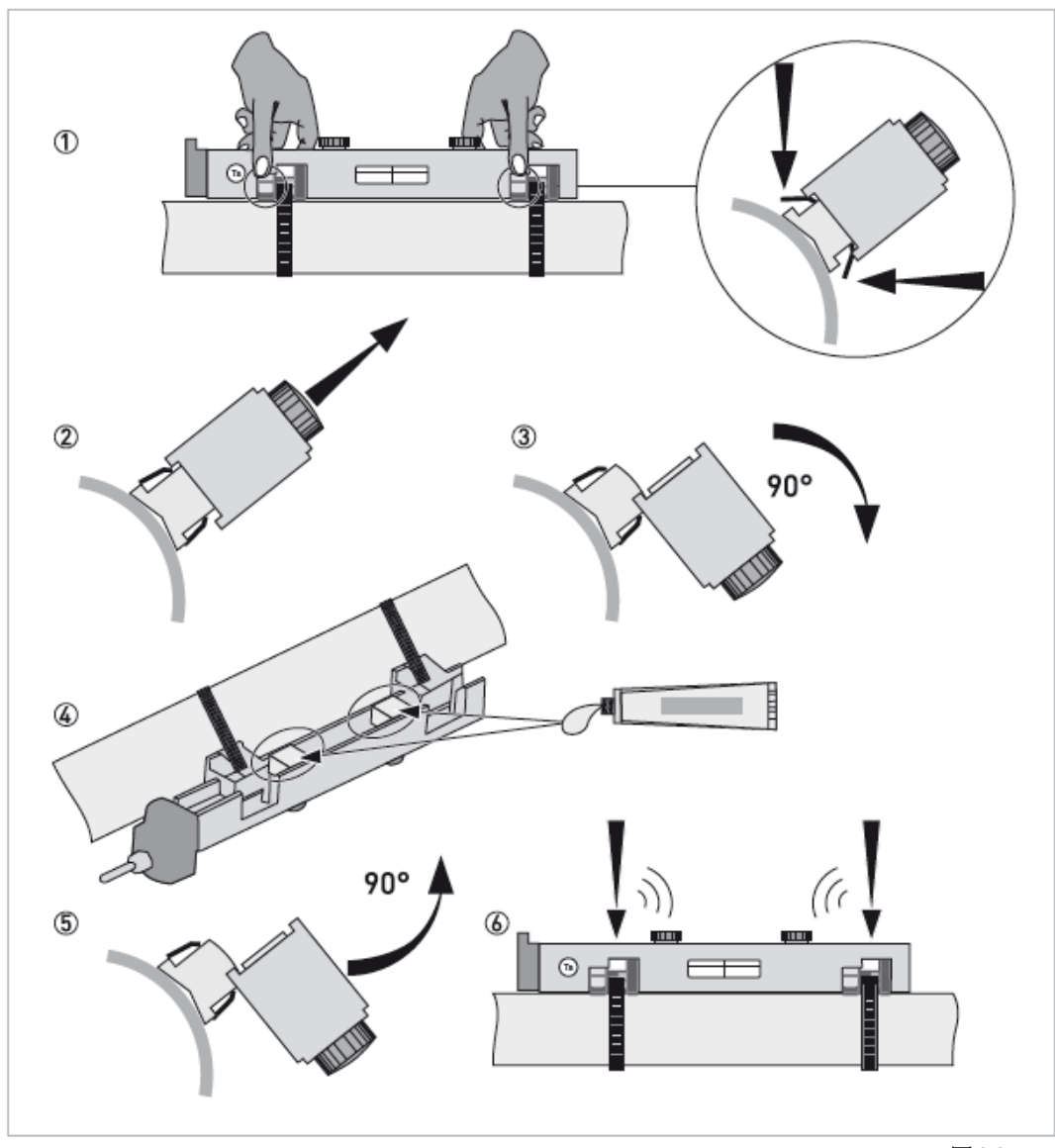

図6.6

センサ距離を合わせます。
 センサ距離の合わせ方を、図6.7 に示します。
 ゼロ目盛り側のセンサ(上流側)は、センターに合わせます。
 距離を合わせるセンサ(下流側)は、内側の矢印を変換器に表示されたセンサ距離に合わせます。
 図6.8のA部を時計回りに回して、センサ表面を配管に押し付けます。

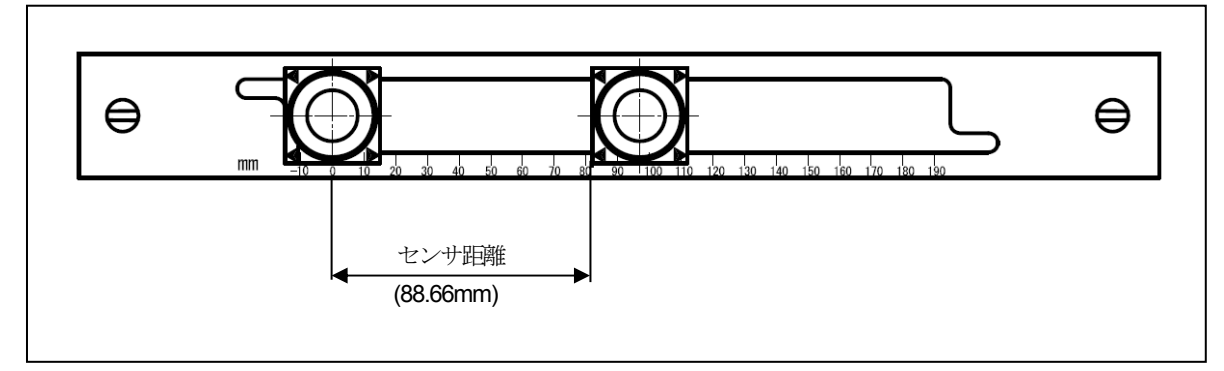

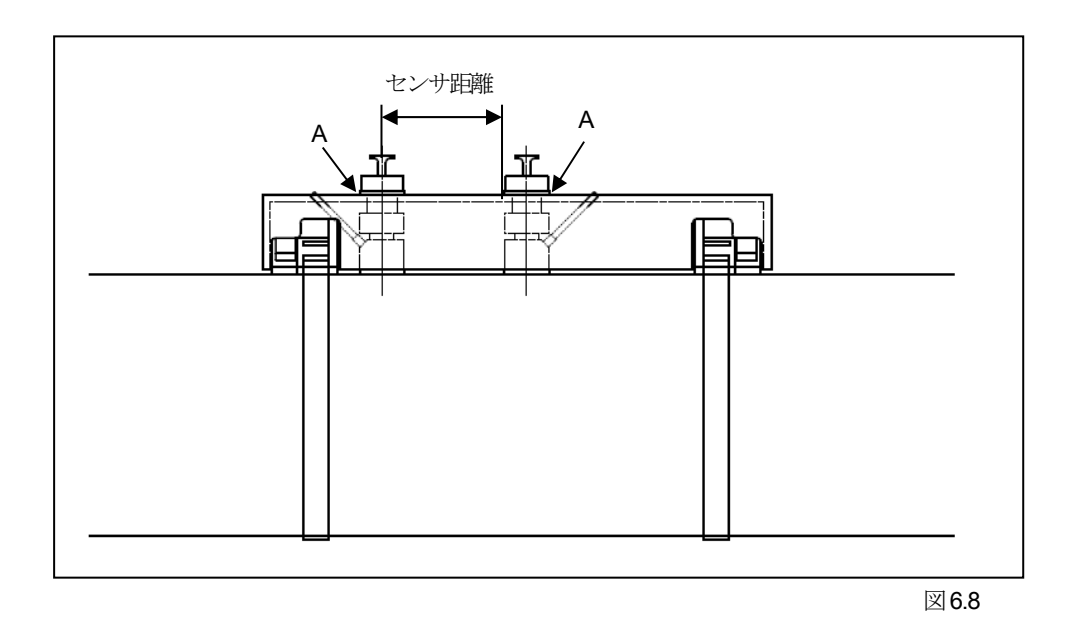

<2レール、Vモードの場合のセンサ距離の合わせ方>

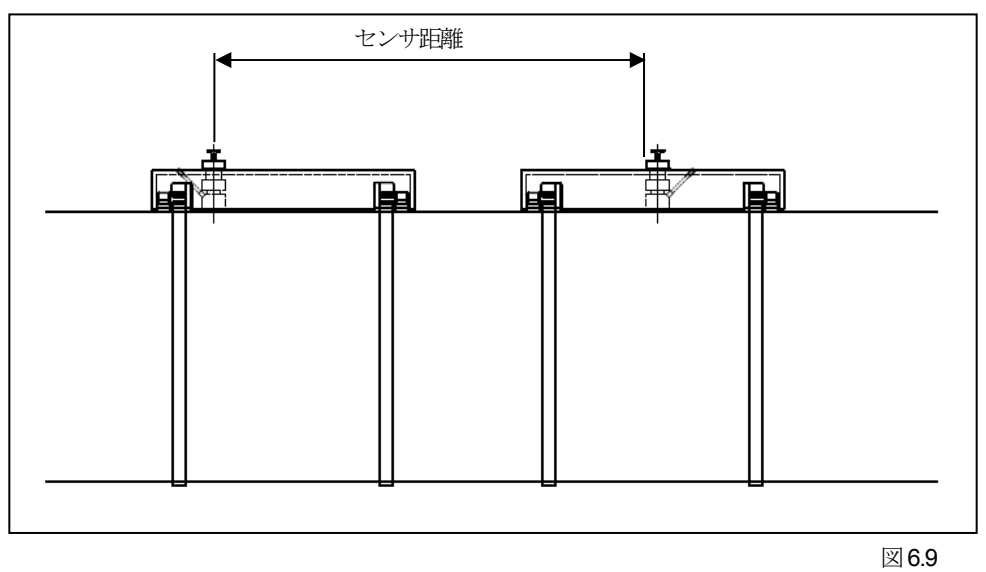

<sup>&</sup>lt;2レール、Zモードの場合のセンサ距離の合わせ方>

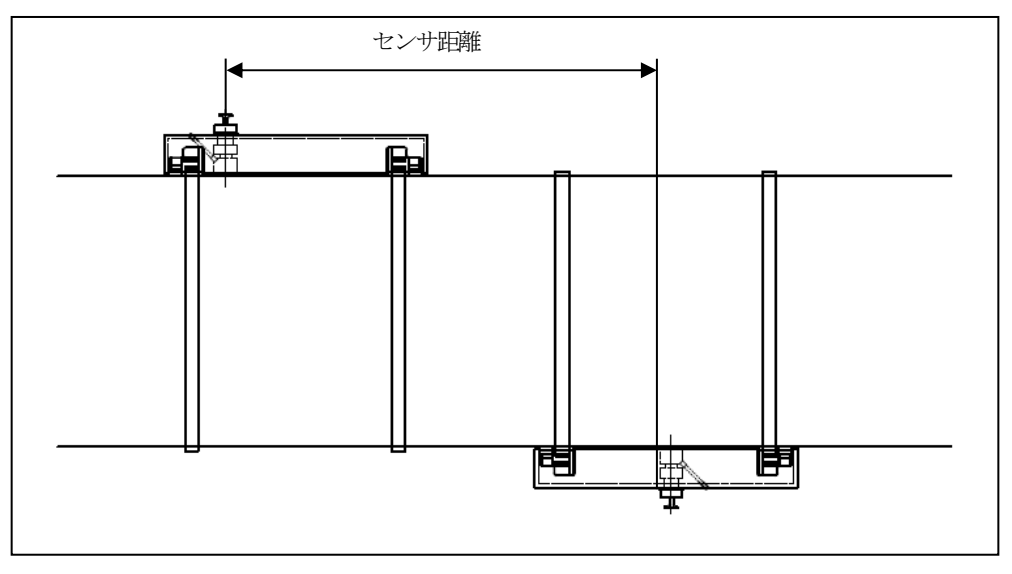

## 6.3 センサレールからセンサを取り外す方法

ミディアムセンサで2レールを使用して計測する場合は、センサの組み換えをを行ってください。 スモールセンサをレールから取り外し、ミディアムセンサの一つをスモールセンサが取り付いていたレールに取り付けます。 センサをセンサレールから取外す方法を以下に記します。

1) 図 6.11 の A 部つまみを上へ引っ張りながら、センサ部分をケーブル方向へスライドさせます。

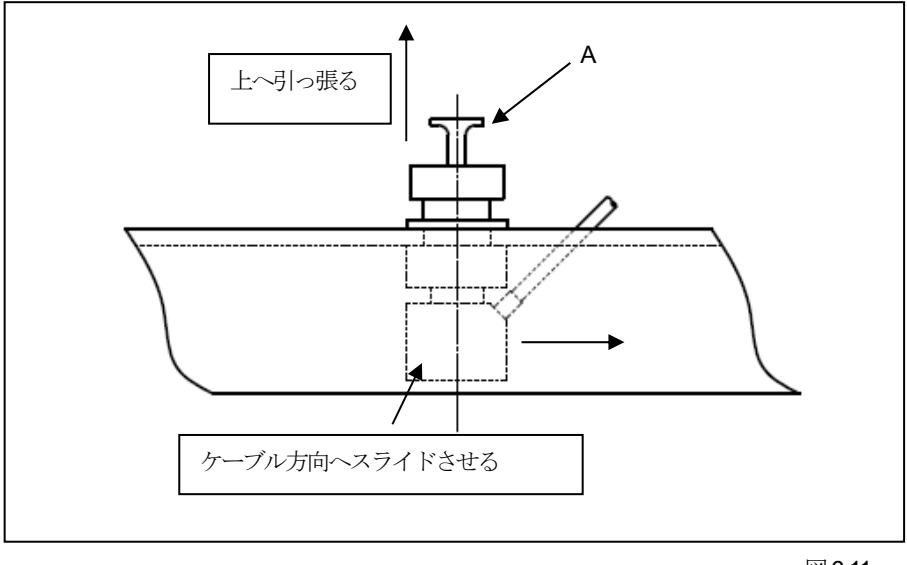

図 6.11

2) 図 6.12 のように、ケーブルと一体のセンサが外れます。 必要なセンサレールに再取りつけしてください。

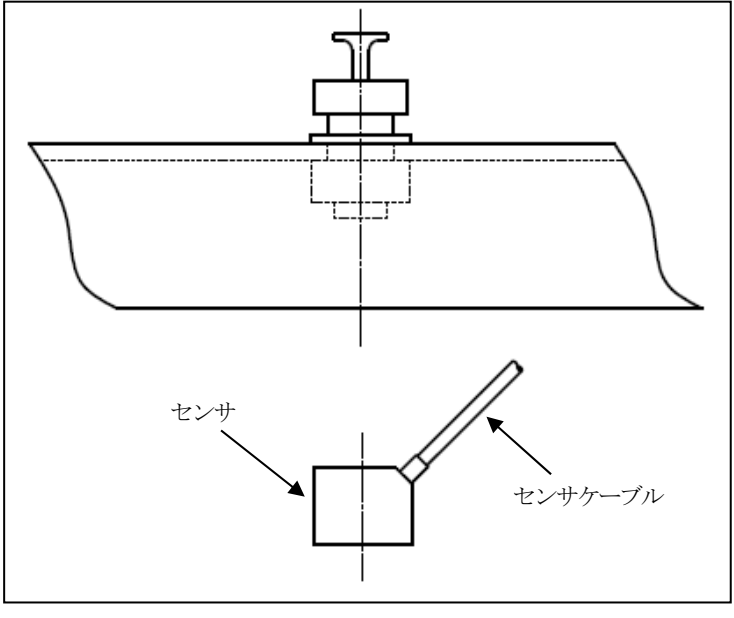

図6.12

## 6.4 センサケーブルと変換器の接続

上流側センサケーブルコネクタを図6.11の変換器コネクタ部の①に接続してください。 下流側センサケーブルコネクタを図6.11の変換器コネクタ部の②に接続してください。

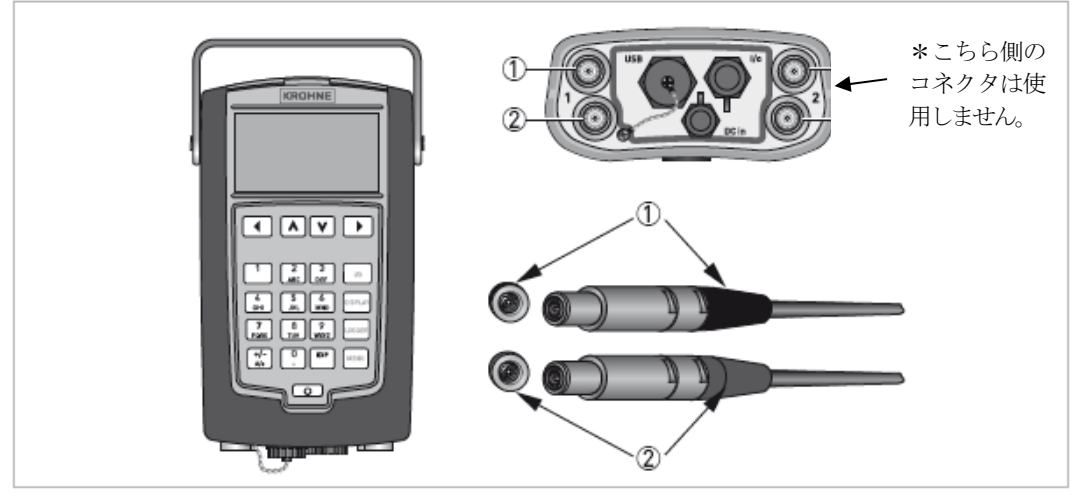

図 6.13

1) 超音波信号のチェック

配管内が満液状態であることを確認し、変換器の表示で超音波信号伝播状況 "Signal quality" をチェックしてください。

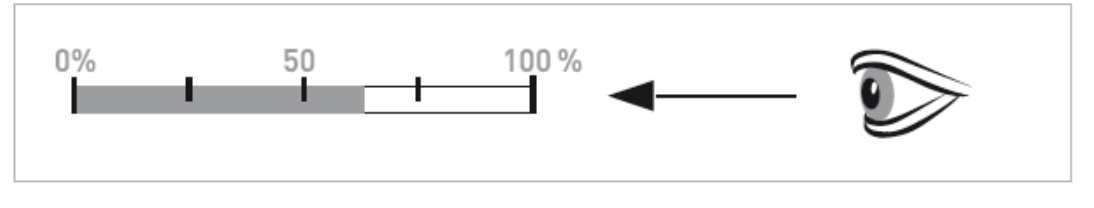

<超音波信号伝播状況 "Signal quality"の目安>

75%以上 : 非常に良い

50~75% : まあまあ良い

10~50% : あまり良くない

10%以下 : 悪い (設定やセンサ設置状態をチェックしてください。)

目標は75%以上の超音波信号伝播状況 "Signal quality"です。

75%以下の場合は、センサの設置状態やセンサ距離を再確認してください。 配管の外面や内面の状態が悪い場合や、流体に気泡が混入されている場合は、超音波信号伝播状況 "Signal quality"が悪くなります。

2) 計測値の表示

"Signal quality"が良好であれば、以下の手順に従い計測値を表示させてください。

| 手順    | 操作                                    | 表 示                              | 備考                                         |
|-------|---------------------------------------|----------------------------------|--------------------------------------------|
|       |                                       | Installation > Sensor 1 position |                                            |
|       |                                       | Adovised sensor position         |                                            |
| 6-4-1 |                                       | 81.66 mm                         |                                            |
|       |                                       | Signal quality                   |                                            |
|       |                                       | 90%                              |                                            |
|       |                                       | < Previous   Next >              |                                            |
|       |                                       | Installation > Sensor 1 position | "Signal quality"を上げるために、セン                 |
| 0.4.0 | " <previous next=""  ="">"</previous> | Advised sensor position 81.66 mm | サ距離を変更した場合は、実際のセ                           |
| 6-4-2 | (戻る   進む)を選択し、                        |                                  | ンサ距離の値を、<br>"Actual sonsor position"に入力してく |
|       |                                       | < Provious   Novt >              | ださい。                                       |
|       |                                       | Installation > Sonsor 1 tost     |                                            |
|       |                                       | Volume flow ***** m3/h           |                                            |
|       | " <previous next=""  ="">"</previous> | Velocity of sound 1509.0 m/s     |                                            |
| 6-4-3 | (戻る   進む)を選択し、                        | Signal quality 90 %              |                                            |
|       | >イー 「次の画面に通り                          | Ontimize position                |                                            |
|       |                                       | < Previous   Next >              |                                            |
|       |                                       | Installation > Status            |                                            |
|       | " <previous next=""  ="">"</previous> | Sensor 1 status Installed        |                                            |
| 6-4-4 | (戻る   進む)を選択し、                        | Signal quality 90 %              |                                            |
|       | >キーで次の画面に進む                           |                                  |                                            |
|       |                                       | < Provinue   Novt >              |                                            |
|       |                                       | Measurement                      |                                            |
|       |                                       | Site name Default                |                                            |
| 0.45  | " <previous next=""  ="">"</previous> |                                  | 設定内容を保存したい場合は、"Site                        |
| 6-4-5 | (戻る)進む)を選択し、                          | Cancel                           | name を変更し、Save site file を選<br>択してください     |
|       |                                       | Skip saving                      |                                            |
|       |                                       | Save site file                   |                                            |
|       |                                       | Measurement                      |                                            |
|       |                                       | Site name Default                |                                            |
| 6-4-6 | "Skip saving"を選択し、                    | Display measurements>            |                                            |
|       | >イー 「次の画面に通り                          | Cancel                           |                                            |
|       |                                       | Skip saving<br>Save site file    |                                            |
|       |                                       | > Page 1                         |                                            |
|       |                                       |                                  |                                            |
|       |                                       | Volume flow [m3/b]               |                                            |
| 617   | "Display measurements"を選              |                                  |                                            |
| 0-4-7 | 択し、>キーで次の画面に進む                        | E0 000                           |                                            |
|       |                                       | 50.000                           |                                            |
|       |                                       | <b>75</b> %                      |                                            |
|       |                                       |                                  |                                            |

※ 保存した Site file を呼び出す時は、"Measurement"  $\rightarrow$  "Lode site" で保存したファイルを選択してください。

## 6.5 ゼロ点調整方法

流体の流れを止めて、センサ取付部の配管内を満液にすることが可能であれば、ゼロ点調整を行って下さい。 流体の流れを止められず、センサ取付部の配管内を満液にすることが出来ないのであれば、ゼロ点調整は実施せず、そのまま 計測してください。

| 手順    | 操作                                                                                                    | 表 示                                                                                                    | 備考                                                                                                   |
|-------|----------------------------------------------------------------------------------------------------|----------------------------------------------------------------------------------------------------|----------------------------------------------------------------------------------------------------|
| 6-5-1 | 測定表示                                                                                                    | Default > Page 1           Volume flow [m3/h] <b>0.000</b> 0%                                           |                                                                                                    |
| 6-5-2 | "MENU" キーを押す                                                                                                    | Measurement > Setup<br>Units<br>Process input ><br>Display<br>Logger<br>I/O<br>Counters<br>Reset errors |                                                                                                    |
| 6-5-3 | ∧, ∨キーで、<br>"Process input"を選択し、<br>>キーで次の画面に進む                                                                              | 2 > Setup > Process input<br>Pipe 1 ><br>Heat                                                           |                                                                                                    |
| 6-5-4 | <ul> <li>∧, ∨キーで、</li> <li>"Pipe 1"を選択し、</li> <li>&gt;キーで次の画面に進む</li> </ul>                                                  | 2.3 > Process input > Pipe 1<br>Calibration ><br>Filter<br>Plausibility                                 |                                                                                                    |
| 6-5-5 | ∧,∨キーで、<br>"Calibration"を選択し、<br>>キーで次の画面に進む                                                                                 | 2.3.2 > Pipe 1 > CalibrationZero calibration >DefaultMeter factor1Reynolds correctionOn                 |                                                                                                    |
| 6-5-6 | ∧, ∨キーで、<br>"Zero calibration"を選択し、<br>>キーで次の画面に進む                                                                           | 2.3.2.1 > Calibration > Zero calibration<br>Default ><br>Automatic                                      |                                                                                                    |
| 6-5-7 | <ul> <li>∧, ∨キーで、</li> <li>"Automatic"を選択し、</li> <li>&gt;キーで次の画面に進む。</li> <li>ゼロ点調整が完了すると、</li> <li>数十秒後、右の表示となる。</li> </ul> | 2.3.2.1.1 > Zero calibration > OK Zero Calibration OK Next >                                            | ゼロ点調整が失敗すると、<br>"Error Zero Calibration"と表示される<br>ので、流体の満液、センサの設置状<br>況を確認した後に、再度ゼロ点調整<br>を実施してください。 |

次ページに続く

| 手順    | 操作                                  | 表 示                                                                                       | 備考 |
|-------|-------------------------------------|-------------------------------------------------------------------------------------------|----|
| 6-5-8 | "Next"を選択し、<br>>キーで次の画面に進む。         | 2.3.2 > Pipe 1 > CalibrationZero calibration >AutomaticMeter factor1Reynolds correctionOn |    |
| 6-5-9 | <b>"MEASURE"</b> キーを押して<br>測定表示に戻る。 | Default > Page 1           Volume flow [m3/h] <b>0.000</b> 0%                             |    |

# 7 その他の設定

## 7.1 表示画面設定方法

表示画面は、4ページあります。 ハ、マージが切り替わります。また、サイクル表示、固定表示を選択できます。

1、2ページ : 表示させる内容、ローカットオフ、時定数を設定する事が可能です。
 3ページ : グラフ表示
 4ページ : エラー表示

※ デフォルト設定はサイクル表示になっています。 表示設定の変更例を次に示します。

| 手順    | 操作                                       | 表示                                                                                   | 備考 |
|-------|------------------------------------------|--------------------------------------------------------------------------------------|----|
| 7-1-1 | 測定表示                                     | Default > Page 1           Volume flow [m3/h] <b>50.000</b> 75%                      |    |
| 7-1-2 | "DISPLAY"キーを押す                           | 2 > Setup > Display<br>Screen setup ><br>Display settings                            |    |
| 7-1-3 | ∧,∨キーで、<br>"Screen setup"を選択し、>キ<br>ーを押す | 2.3 > Display > Screen setup<br>Page 1 ><br>Page 2<br>Graphical page<br>Default page |    |

| Page 1         | : | 1ページ目の表示内容を設定します。                  |
|----------------|---|------------------------------------|
| Page 2         | : | 2ページ目の表示内容を設定します。                  |
| Graphical page | : | グラフ表示内容を設定します。                     |
| Default page   | : | サイクル表示にするか、固定表示にしてデフォルトのページを設定します。 |

### 1) Page1, Page2の設定

| 手順   | 操作                                             | 表示                                                                                                    | 備考 |
|------|------------------------------------------------|----------------------------------------------------------------------------------------------------|----|
| 1)-1 | ∧,∨キーで、<br>"Page 1"(または"Page2")を<br>選択し、>キーを押す | 2.3.3 > Screen setup > Page 1Presentation mode1 lineLow flow cutoff threshold0%Low flow cutoff hysteresis0%Time constant0.1 sLine 1 >1 |    |

※ 各項目を選択し、>キーを押すと設定内容を変更できます。

| Presentation mode            | : | 表示の行数を設定します。                        |  |
|------------------------------|---|-------------------------------------|--|
| Low flow cutoff threshold    | : | ローカットオフ値を設定します。                     |  |
| Low flow cutoff hysteresis : |   | ローカットオフのヒステリシスを設定します。               |  |
| Time constant                | : | 表示時定数を設定します。                        |  |
| Line 1 >                     | : | 1行目の表示内容を設定します。                     |  |
|                              |   | (Line2 が表示されている場合は、2行目の表示内容を設定します。) |  |

Line 1>の設定

| 手順   | 操作                                 | 表 示                                                                                  |                                                        | 備考 |
|------|------------------------------------|--------------------------------------------------------------------------------------|--------------------------------------------------------|----|
| 1)-2 | ∧,∨キーで、<br>"Line 1"を選択し、>キーを<br>押す | 2.3.3.1 > Page 1 > Lin<br>Parameter<br>Presentation format<br>Range 0%<br>Range 100% | e 1<br>Volume flow<br>Both<br>0.000 m3/h<br>540.0 m3/h |    |

| Parameter             | : | 表示内容を設定します。                                             |
|-----------------------|---|---------------------------------------------------------|
| Presentation format   | : | 表示方法を設定します。Numeric(数値), Bar graph(バーグラフ), Both(両方)から選択。 |
| Range 0% / Range 100% | : | 数値とバーグラフの 0-100%のレンジを設定します。                             |

2) Graphical page の設定

| 手順   | 操作                                         | 表 示                                                                                                    |                                                                                    | 備考 |
|------|--------------------------------------------|----------------------------------------------------------------------------------------------------|------------------------------------------------------------------------------------|----|
|      |                                            | 2.3.3 > Screen setup > Gr                                                                                                    | aphical page                                                                       |    |
| 2)-1 | ∧,∨キーで、<br>"Graphical page"を<br>選択し、>キーを押す | Parameter<br>Range 0%<br>Range 100%<br>Minimum scale<br>Maximum scale<br>Low flow cutoff threshold<br>Low flow cutoff hysteresis<br>Time constant | Volume flow<br>0.000 m3/h<br>540.0 m3/h<br>0 %<br>100 %<br>0%<br>0%<br>0%<br>0 1 s |    |
|      |                                            | Time scale                                                                                                    | 2 min                                                                              |    |

※ 各項目を選択し、>キーを押すと設定内容を変更できます。

| Parameter                     | : | 表示内容を設定します。           |
|-------------------------------|---|-----------------------|
| Range 0% / Range 100%         | : | 0-100%のレンジを設定します。     |
| Minimum scale / Maximum scale | : | 縦軸の表示スケールを設定します。      |
| Low flow cutoff threshold :   | : | ローカットオフ値を設定します。       |
| Low flow cutoff hysteresis    | : | ローカットオフのヒステリシスを設定します。 |
| Time constant :               | : | 時定数を設定します。            |
| Time scale :                  | : | 横軸の時間スケールを設定します。      |

| 手順   | 操作                                       | 表 示                                                                                                    | 備考 |
|------|------------------------------------------|----------------------------------------------------------------------------------------------------|----|
| 3)-1 | ∧,∨キーで、<br>"Default page"を<br>選択し、>キーを押す | 2.3.3 > Screen setup > Default page<br>None(cyclic)<br>1st meas. page<br>2nd meas.page<br>Graphical page<br>Status page |    |

<sup>※</sup> 表示自動切換え表示にする場合は、"None(cyclic)"を選択します。 表示を固定する場合は、最初のデフォルトページを選択します。

※ "MEASURE"キーを押して測定表示に戻ります。

## 7.2 フィルタ機能の設定方法

フィルタ機能の設定では、流速制限値、流れ方向、時定数、ローカットを設定できます。

| 手順    | 操作                                                                          | 表示                                                                                                    | 備考 |
|-------|-----------------------------------------------------------------------------|----------------------------------------------------------------------------------------------------|----|
| 7-2-1 | 測定表示                                                                        | Default > Page 1           Volume flow [m3/h] <b>50.000</b> 75%                                                                                                    |    |
| 7-2-2 | "MENU" キーを押す                                                                | Measurement > Setup<br>Units<br>Process input ><br>Display<br>Logger<br>I/O<br>Counters<br>Reset errors                                                                            |    |
| 7-2-3 | ∧, ∨キーで、<br>"Process input"を選択し、<br>>キーで次の画面に進む                             | 2 > Setup > Process input<br>Pipe 1 ><br>Heat                                                                                                    |    |
| 7-2-4 | ∧, ∨キーで、<br>"Pipe 1"を選択し、<br>>キーで次の画面に進む                                    | 2.3 > Process input > Pipe 1<br>Calibration ><br>Filter<br>Plausibility                                                                                                    |    |
| 7-2-5 | <ul> <li>∧, ∨キーで、</li> <li>"Filter"を選択し、</li> <li>&gt;キーで次の画面に進む</li> </ul> | 2.3.2 > Pipe 1 > FilterLimitation minimum >-20.0 m/sLimitation maximum20.0m/sFlow directionNormalTime constant10sLow flow cutoff threshold0.0 m/sLow flow cutoff hysteresis0.0 m/s |    |

※ 各項目を選択し、>キーを押すと設定内容を変更できます。

| Limitation minimum / maximum | : | 計測する流速制限値を設定します。                          |
|------------------------------|---|-------------------------------------------|
| Flow direction               | : | 流れ方向を設定します。Normal(正方向), Reverse(逆方向)から選択。 |
| Time constant                | : | 全体に関わる時定数を設定します。                          |
|                              |   | (この時定数の値に付加される各表示の時定数の変更は、7.1を参照)         |
| Low flow cutoff threshold    | : | 全体に関わるローカットオフ値を流速で設定します。                  |
|                              |   | (各表示のローカットオフ値の変更は、7.1を参照)                 |
| Low flow cutoff hysteresis   | : | 全体に関わるローカットオフのヒステリシスを流速で設定します。            |
|                              |   | (各表示のローカットオフのヒステリシスの変更は、7.1を参照)           |

※ "MEASURE"キーを押して測定表示に戻ります。

※ その他詳細設定項目は、「9..設定項目一覧」を参照ください。

# 8 データの記録

本機に流量データを記録することができます。

記録したデータを表示器にグラフ表示させたり、CSVファイルとしてメモリースティック経由で外部に取り出すことができます。

## 8.1 記録項目およびサンプリング時間設定

1) "LOGGER"キーを押して、"Logger setup"を選択します。

<Filename>

ファイル名を8桁で入力してください。

| 2.4.4.5                                                                             |         |                                |
|-------------------------------------------------------------------------------------|---------|--------------------------------|
| Filename ►<br>Parameters<br>Sample interval<br>Event logging<br>View log in screens |         | <b>12345678</b><br>All<br>60 s |
| 13-04-2010 14:11:09                                                                 | 13 MB f | ree                            |

<Parameter>

記録する項目を設定します。

注) Energy や Analysis は本機では記録できません。

| 2.4.4.5.2                                     |            |
|-----------------------------------------------|------------|
| All ►<br>Flow<br>Energy<br>Analysis<br>Custom |            |
| 13-04-2010 14:11:09                           | 13 MB free |

"Custom"を選択すると、記録する項目を細かく設定できます。 "On"にした項目を記録します。

| 2.4.4.5.2.5                                              |                      |  |  |  |  |  |
|----------------------------------------------------------|----------------------|--|--|--|--|--|
| Volume flow ►<br>Velocity of sound<br>Flow speed<br>Gain | On<br>on<br>on       |  |  |  |  |  |
| SNR<br>Reynolds nr<br>Signal quality<br>Counter 1        | on<br>on<br>on<br>on |  |  |  |  |  |
| 13-04-2010 14:11:09 13 MB                                | free                 |  |  |  |  |  |

<Sample interval>

データ記録のサンプリング時間を設定します。1~3600secの間で設定できます。

記録可能なデータ数は最大で150000 データです。"Parameter"で選択したデータ項目数とサンプリング時間で、記録できる時間が決まります。

| 2.4.4.5                                                                                  |       |                                |  |  |  |
|------------------------------------------------------------------------------------------|-------|--------------------------------|--|--|--|
| Filename<br>Parameters<br><b>Sample interval</b><br>Event logging<br>View log in screens |       | log<br>Custom<br><b>60 s ▶</b> |  |  |  |
| 13-04-2010 14:11:09                                                                      | 13 MB | free                           |  |  |  |

## 8.2 事象の記録

<Event logging>

あらかじめ設定された限界値を超えた場合や、エラーが発生した場合などの事象を記録することができます。 このような事象を記録する場合は、この設定を**"On"**にする必要があります。

"Status"(エラー発生時), "Limit"(限界値オーバー), "Off"(機能停止) から選択します。

"Status"(エラー発生時)を選択した場合、記録するエラーの種類を選択します。
 ※ 詳細はエラーメッセージー覧表を参照してください

2) "Limit"(限界値オーバー)を選択した場合

| 2.4.4.5.4.3                                                       |                                                                                              |
|-------------------------------------------------------------------|----------------------------------------------------------------------------------------------|
| Measurement ►<br>Threshold<br>Hysteresis<br>Polarity<br>Direction | <b>Volume flow</b><br>180.0 m <sup>3</sup> /h<br>3.600 m <sup>3</sup> /h<br>Normal<br>Normal |
| 13-04-2010 14:11:09                                               | 13 MB free                                                                                   |

#### <Measurement>

記録する項目を選択します。

### <Threshold / Hysteresis>

限界値とヒステリシスを設定します。

#### <Polarity>

流れ方向のみか、絶対値(逆の流れ方向も含める)にするかを設定します。

#### <Direction>

流れ方向通りか、逆方向かを設定します。

### 8.3 記録の開始と停止

記録の開始は、測定モード時のみ可能です。 測定モードから、"LOGGER"キーを押します。

#### 2.4.4

Start/stop logger now >

```
Set start time
Set stop time
Arm/disarm logger
```

#### Logger setup 🕨

13-04-2010 14:11:09 13 MB free

記録を開始する場合は、"Start/stop logger now"を選択し"Yes"を選択します。 記録を停止する場合は、もう一度、"Start/stop logger now"を選択し"Yes"を選択します。

注)記録の開始時に、"Arming logger"と表示された場合は、測定モードになっていません。 測定モードにしてからやり直してください。

#### <Set start time / Set stop time>

あらかじめ、記録開始時刻と停止時刻を設定することができます。 この機能をを有効にするには、"Arm/disarm logger > Yes"を選択して、Arming(有効)にしてください。

## 8.4 記録したデータの表示

記録したデータは、初期メニュー画面からしか確認できません。 測定モードからは確認できません。

初期メニュー画面から、"View logged data"を選択し、表示させたいファイル名を選択します。

| View logged data                      |            |
|---------------------------------------|------------|
| Select log file<br>Select parameter 🕨 |            |
| 13-04-2010 14:11:09                   | 13 MB free |

"Select parameter"から表示させたい記録項目を選択します。 グラフのスケールを設定し、"Next"を選択してグラフ表示させます。

## 8.5 記録したデータファイルの抽出

記録したデータファイルをCSVファイル形式として取り出すことができます。 USBメモリースティック②などを変換器のUSBポート①に差し込んでください。

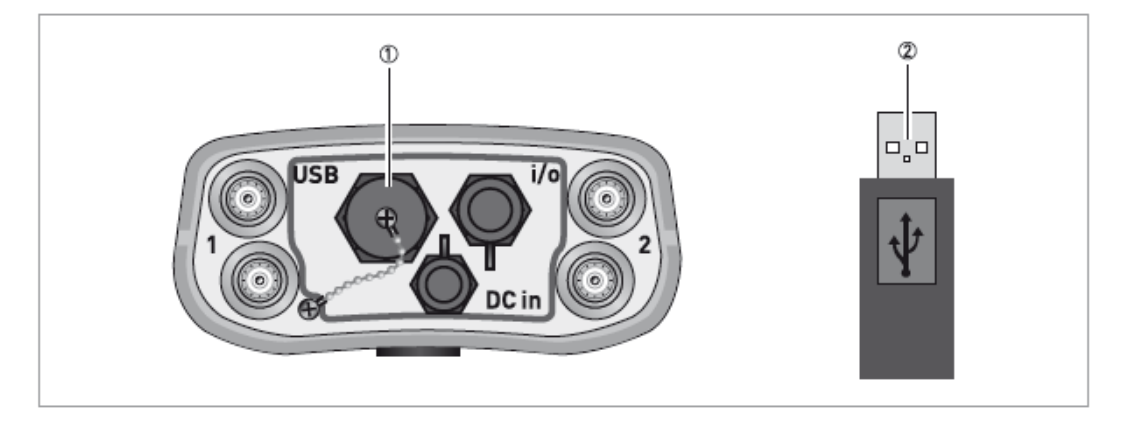

初期メニュー画面から、"File management > Log Files"を選択します。

| File management > Log files                                   |            |  |  |  |  |  |
|---------------------------------------------------------------|------------|--|--|--|--|--|
| Import<br>Rename<br>Copy<br>Export<br>Delete<br>Export to CSV |            |  |  |  |  |  |
| 13-04-2010 14:11:09                                           | 13 MB free |  |  |  |  |  |

**"Export to CSV"**を選択し、USBメモリースティックに取り出すファイルを選択します。 取り出したファイルをPCでテキストファイルとして確認することができます。

注)PC内のフォントによっては、文字化けする場合があります。

付属している USB メモリースティックに記憶されている専用エミュレーションを使用して、記録データを確認することができます。

1) "Export"を選択して、USB メモリースティックにデータを抽出します。

2) USB メモリースティックを PC に接続します。

3) USB メモリースティック内のフォルダ ¥UFC400emul ¥Data の中に抽出したファイルを移動します。

4) ¥UFC400emul フォルダ内の "PCF.exe"を起動します。

5) 変換器で記録データを確認する方法と同じように操作ができます。

# 9 設定項目一覧

<Statup>

| メニュー項目                 |         | 備考              |
|------------------------|---------|-----------------|
| Language               | 言語      | リストから言語を選択      |
| Time and date          | 時間と日付   | 日付と時間を入力        |
| Units                  | 単位      | リストから単位を選択      |
| Size                   | 口径      |                 |
| Volume flow            | 体積流量    |                 |
| Text                   | テキスト    | フリー単位が選択された場合のみ |
| [m³/s] factor          | 係数      | フリー単位が選択された場合のみ |
| Velocity               | 速度      |                 |
| Volume                 | 皇       |                 |
| Text                   | テキスト    | フリー単位が選択された場合のみ |
| m3 factor              | 係数      | フリー単位が選択された場合のみ |
| Viscosity              | 粘度      |                 |
| Temperature            | 温度      |                 |
| Temperature difference | 温度差     |                 |
| Density                | 密度      |                 |
| Text                   | テキスト    | フリー単位が選択された場合のみ |
| kg/m3 factor           | 係数      | フリー単位が選択された場合のみ |
| Energy                 | エネルギー   |                 |
| Text                   | テキスト    | フリー単位が選択された場合のみ |
| J factor               | 係数      | フリー単位が選択された場合のみ |
| Power                  | 電力      |                 |
| Text                   | テキスト    | フリー単位が選択された場合のみ |
| W factor               | 係数      | フリー単位が選択された場合のみ |
| Specific energy        | 仕様エネルギー |                 |
| Continue               | 継続      |                 |

### <メニュー1:installation>

| Ĩ        | 番号     |   | メニュー項                             | メニュー項目        |         |  |  |
|----------|--------|---|-----------------------------------|---------------|---------|--|--|
| 1        |        |   | Pipe configuration                | 配管情報          | リストから選択 |  |  |
| 2        |        |   | (Pipe 1 data 1)                   | パイプ1 データ1     |         |  |  |
|          | 1      |   | Pipe tag                          | 配管タグ          |         |  |  |
|          | 2      |   | Outer diameter                    | 配管外径          |         |  |  |
|          | 3      |   | Material                          | 配管材質(配管音速)    |         |  |  |
|          | 4      |   | Wall thickness                    | 配管肉厚          |         |  |  |
|          | 5      |   | Liner material                    | ライニング材質       |         |  |  |
|          | 6      |   | Liner thickness                   | ライニング肉厚       |         |  |  |
| 3        |        |   | (Pipe 1 data 2)                   | パイプ1 データ2     |         |  |  |
|          | 1      |   | Fluid                             | 流体            |         |  |  |
|          | 2      |   | VoS fluid                         | 流体音速          |         |  |  |
|          | 3      |   | Viscosity                         | 流体粘度          |         |  |  |
| 4        | -      |   | (Copy data pipe 1)                | パイプ1データをコピー   |         |  |  |
| 5        |        |   | (Pipe 2 data 1)                   | パイプ2 データ1     |         |  |  |
| -        | 1      |   | Pipe tag                          | 配管タグ          |         |  |  |
|          | 2      |   | Outer diameter                    |               |         |  |  |
|          | 3      |   | Material                          |               |         |  |  |
|          | 4      |   | Wall thickness                    | 和答肉厚          |         |  |  |
|          | 5      |   | l iner material                   | ライーシグ材質       |         |  |  |
|          | 6      |   | Liner thickness                   | ライーング内員       |         |  |  |
| 6        | 0      |   | (Dine 2 data 2)                   | パイプ 1 データ 2   |         |  |  |
| 0        | 1      |   | (Fipe 2 data 2)                   |               |         |  |  |
|          | 1<br>2 |   |                                   | 川仲<br>        |         |  |  |
|          | 2      |   | Viscosity                         |               |         |  |  |
| 7        | 3      |   | VISCOSILY<br>(Sensor 1 oct (inc)) | 加冲和皮          |         |  |  |
| /        | 1      |   | (Sensor Ladvice)                  | センサー情報        |         |  |  |
|          | 1      |   |                                   |               |         |  |  |
|          | 2      |   |                                   | キャリノレーショノナノハー |         |  |  |
| 0        | 3      |   |                                   |               |         |  |  |
| 8        | 4      |   | (Sensor 1 position)               |               |         |  |  |
|          | 1      |   | Advised Sensor position           | 推奨センサ距離       |         |  |  |
|          | 2      |   | Signal quality                    | 超百波伝搬状况       |         |  |  |
| 9        |        |   | (Sensor 1 warning)                | センサー通知        | ナエックなし  |  |  |
|          | 1      |   | no signal                         | 送受信个能         |         |  |  |
|          | 2      |   | try to shift Sensor position      | センサ距離をシフトする   |         |  |  |
|          |        | 1 | Gain                              | ケイン           |         |  |  |
|          |        | 2 | Signal quality                    | 超音波伝搬状況       |         |  |  |
|          | 3      |   | change settings                   | 設定変更          |         |  |  |
| <u> </u> | 4      |   | continue                          | 継続            |         |  |  |
|          | 5      |   |                                   | 取付キャンセル       |         |  |  |
| 10       |        |   | (Sensor 1 position)               | センサ1設置位置      |         |  |  |
|          | 1      |   | Advised sensor position           | 推奨センサ設置距離     |         |  |  |
|          | 2      |   | Actual sensor position            | 現状センサ設置距離     |         |  |  |
| 11       |        |   | (Sensor 1 warning)                | センサ1通知        | チェックなし  |  |  |
| L        | 1      |   | VoS is out of range               |               |         |  |  |
|          | 2      |   | try to shift sensor position      | センサ距離をシフトする   |         |  |  |
|          |        | 1 | Gain                              | ゲイン           |         |  |  |
|          | -      | 2 | Signal quality                    |               |         |  |  |
| L        | 3      |   | change settings                   | 設定変更          |         |  |  |
| <u> </u> | 4      |   | continue                          | 継続            |         |  |  |
| <u> </u> | 5      |   | cancel installation               | 取付キャンセル       |         |  |  |
| 12       |        |   | (Sensor 1 test)                   | センサ1テスト       |         |  |  |
| L        | 1      |   | Volume flow                       | 体積流量          |         |  |  |
|          | 2      |   | Velocity of sound                 | 音速            |         |  |  |

|    | 3                |   | Signal quality               | 超音波伝搬状況       |            |
|----|------------------|---|------------------------------|---------------|------------|
|    | 4                |   | Optimize position            | 最適位置          |            |
| 13 |                  |   | (Sensor 2 advice)            | センサ2情報        |            |
|    | 1 Transducer set |   | Transducer set               | センサセットナンバー    |            |
|    | 2                |   | Calibration number           | キャリブレーションナンバー |            |
|    | 3                |   | Number of traverses          | 測線数           |            |
| 14 |                  |   | (Sensor 2 position)          | センサ2設置位置      |            |
|    | 1                |   | Advised sensor position      | 推奨センサ距離       |            |
|    | 2                |   | Signal quality               | 超音波伝搬状況       |            |
| 15 |                  |   | (Sensor 2 warning)           | センサ2通知        | チェックなし     |
|    | 1                |   | no signal                    | 送受信不能         |            |
|    | 2                |   | try to shift sensor position | センサ距離をシフトする   |            |
|    |                  | 1 | Gain                         | ゲイン           |            |
|    |                  | 2 | Signal quality               | 超音波伝搬状況       |            |
|    | 3                |   | change settings              | 設定変更          |            |
|    | 4                |   | continue                     | 継続            |            |
|    | 5                |   | cancel installation          | 取付キャンセル       |            |
| 16 |                  |   | (Sensor 2 position)          | センサ2設置位置      |            |
|    | 1                |   | Advised sensor position      | 推奨センサ設置距離     |            |
|    | 2                |   | Actual sensor position       | 現状センサ設置距離     |            |
| 17 |                  |   | (Sensor 2 warning)           | センサ2通知        | チェックなし     |
|    | 1                |   | VoS is out of range          | 音速範囲外         |            |
|    | 2                |   | try to shift Sensor position | センサ距離をシフトする   |            |
|    |                  | 1 | Gain                         | ゲイン           |            |
|    |                  | 2 | Signal quality               | 超音波伝搬状況       |            |
|    | 3                |   | change settings              | 設定変更          |            |
|    | 4                |   | continue                     | 継続            |            |
|    | 5                |   | cancel installation          | 取付キャンセル       |            |
| 18 |                  |   | (Sensor 2 test)              | センサ 2 テスト     |            |
|    | 1                |   | Volume flow                  | 体積流量          |            |
|    | 2                |   | Velocity of sound            | 音速            |            |
|    | 3                |   | Signal quality               | 超音波伝搬状況       |            |
|    | 4                |   | Optimize position            | 最適位置          |            |
| 19 |                  |   | (Status)                     | 状況            |            |
|    | 1                |   | Sensor 1 Status              | センサ1状況        |            |
|    | 2                |   | Signal quality               | 伝搬状況          |            |
|    | 3                |   | Sensor 2 status              | センサ2状況        |            |
|    | 4                |   | Signal quality               | 超音波伝搬状況       |            |
| 20 |                  |   | (Save site?)                 | サイト保存         |            |
|    | 1                |   | Site name                    | ታብት名          |            |
|    | 2                |   | Cancel                       | キャンセル         | メインメニューに移動 |
|    | 3                |   | Skip saving                  | 保存省略          | 測定に移動      |
|    | 4                |   | Save site file               | サイトファイル保存     | 測定に移動      |

|   | メニュー番号 |    |   | 号 |  | メニュー項目 |                            | 備考            |                 |
|---|--------|----|---|---|--|--------|----------------------------|---------------|-----------------|
| Х |        |    |   |   |  |        | Site name                  | サイト名          |                 |
| 1 |        |    |   |   |  |        | Display measurements       | 測定表示          |                 |
| 2 |        |    |   |   |  |        | Load site                  | サイト呼び出し       |                 |
| 3 |        |    |   |   |  |        | Save current site          | 現状サイト保存       |                 |
| 4 |        |    |   |   |  |        | Setup                      | セットアップ        |                 |
|   | 1      |    |   |   |  |        | Units                      | 単位            |                 |
|   |        | 1  |   |   |  |        | Size                       | 口径の単位         |                 |
|   |        | 2  |   |   |  |        | Volume flow                | 体積瞬時流量単位      | リストから選択         |
|   |        |    |   |   |  |        | Text                       | テキスト          | フリー単位が選択された場合のみ |
|   |        |    |   |   |  |        | (m3/s) factor              | m3/sに対する係数    | フリー単位が選択された場合のみ |
|   |        | 3  |   |   |  |        | Velocity                   | 速度単位          |                 |
|   |        | 4  |   |   |  |        | Volume                     | 体積積算流量単位      | リストから選択         |
|   |        |    |   |   |  |        | Text                       | テキスト          | フリー単位が選択された場合のみ |
|   |        |    |   |   |  |        | m3 factor                  | m3に対する係数      | フリー単位が選択された場合のみ |
|   |        | 5  |   |   |  |        | Viscosity                  | 粘度単位          | リストから選択         |
|   |        | 6  |   |   |  |        | Temperature                | 温度単位          | リストから選択         |
|   |        | 7  |   |   |  |        | Temperature difference     | 温度差単位         | リストから選択         |
|   |        | 8  |   |   |  |        | Density                    | 密度単位          | リストから選択         |
|   |        |    |   |   |  |        | Text                       | テキスト          | フリー単位が選択された場合のみ |
|   |        |    |   |   |  |        | kg/m3 factor               | kg/m3 に対する係数  | フリー単位が選択された場合のみ |
|   |        | 9  |   |   |  |        | Energy                     | エネルギー単位       | リストから選択         |
|   |        |    |   |   |  |        | Text                       | テキスト          | フリー単位が選択された場合のみ |
|   |        |    |   |   |  |        | J factor                   | Jに対する係数       | フリー単位が選択された場合のみ |
|   |        | 10 |   |   |  |        | Power                      | 電力単位          | リストから選択         |
|   |        |    |   |   |  |        | Text                       | テキスト          | フリー単位が選択された場合のみ |
|   |        |    |   |   |  |        | W factor                   | Wに対する係数       | フリー単位が選択された場合のみ |
|   |        | 11 |   |   |  |        | Specific heat              | 比熱単位          | リストから選択         |
|   | 2      |    |   |   |  |        | Process input              | プロセス入力        |                 |
|   |        | 1  |   |   |  |        | Pipe 1                     | パイプ1          |                 |
|   |        |    | 1 |   |  |        | Calibration                | 調整            |                 |
|   |        |    |   | 1 |  |        | Zero calibration           | ゼロ点調整         | リストから選択         |
|   |        |    |   | 2 |  |        | Meter factor               | メーター係数        |                 |
|   |        |    |   | 3 |  |        | Reynolds correction        | レイノルズ数補正      | リストから選択         |
|   |        |    | 2 |   |  |        | Filter                     | フィルタ          |                 |
|   |        |    |   | 1 |  |        | Limitation minimum         | 下限流速值         |                 |
|   |        |    |   | 2 |  |        | Limitation maximum         | 上限流速值         |                 |
|   |        |    |   | 3 |  | 1      | Flow direction             | 流れ方向          | リストから選択         |
|   |        |    |   | 4 |  |        | Time constant              | 時定数           |                 |
|   |        |    |   | 5 |  | 1      | Low flow cutoff threshold  | ローカットオフ閾値     |                 |
|   |        |    |   | 6 |  |        | Low flow cutoff hysteresis | ローカットオフヒステリシス |                 |
|   |        |    | 3 |   |  |        | Plausibility               |               |                 |
|   |        |    |   | 1 |  | 1      | Error limit                | エラーリミット       |                 |
|   |        |    |   | 2 |  | 1      | Counter decrease           | カウンタ減少        |                 |
|   |        |    |   | 3 |  | 1      | Conter limit               | カウンタリミット      |                 |
|   |        | 2  |   |   |  |        | Pipe 2                     | パイプ 2         | パイプ1と同様         |
|   |        | 3  |   |   |  |        | Heat                       | 熱量(使用しません)    |                 |
|   |        | 4  |   |   |  |        | Volume flow calculation    | 体積流量          | リストから選択         |
|   | 3      |    |   |   |  | 1      | Display                    | 表示            |                 |
|   |        | 1  |   |   |  |        | Screen setup               | 表示設定          |                 |
|   |        |    | 1 |   |  |        | Page 1                     | ページ1          |                 |
|   |        |    |   | 1 |  |        | Presentation mode          | 表示行数設定        | リストから選択         |

|   |   |   | 2 |   | Low flow cutoff threshold  | ローカットオフ閾値     |          |
|---|---|---|---|---|----------------------------|---------------|----------|
|   |   |   | 3 |   | Low flow cutoff hysteresis | ローカットオフヒステリシス |          |
|   |   |   | 4 |   | Time constant              | 時定数           |          |
|   |   |   | 5 |   | Line 1                     | ライン1          |          |
|   |   |   |   | 1 | Parameter                  | 表示内容          | リストから選択① |
|   |   |   |   | 2 | Presentation format        | 表示方法          | リストから選択  |
|   |   |   |   | 3 | Range 0%                   | 0%の数値         |          |
|   |   |   |   | 4 | Range 100%                 | 100%の数値       |          |
|   |   |   | 6 |   | Line 2                     | ライン2          |          |
|   |   |   |   | 1 | Parameter                  | 表示内容          | リストから選択① |
|   |   |   |   | 2 | Presentation format        | 表示方法          | リストから選択  |
|   |   |   |   | 3 | Range 0%                   | 0%の数値         |          |
|   |   |   |   | 4 | Range 100%                 | 100%の数値       |          |
|   |   | 2 |   |   | Page 2                     | ページ2          | ページ1と同様  |
|   |   | 3 |   |   | Graphical page             | グラフ表示内容       |          |
|   |   |   | 1 |   | Parameter                  | 表示内容          | リストから選択① |
|   |   |   | 2 |   | Range 0%                   | 0%の数値         |          |
|   |   |   | 3 |   | Range 100%                 | 100%の数値       |          |
|   |   |   | 4 |   | Minimum scale              | 最小スケール        |          |
|   |   |   | 5 |   | Maximum scale              | 最大スケール        |          |
|   |   |   | 6 |   | Low flow cutoff threshold  | ローカットオフ閾値     |          |
|   |   |   | 7 |   | Low flow cutoff hysteresis | ローカットオフヒステリシス |          |
|   |   |   | 8 |   | Time constant              | 時定数           |          |
|   |   |   | 9 |   | Time scale                 | 時間幅           |          |
|   |   | 4 |   |   | Default page               | デフォルトページ      | リストから選択  |
|   | 2 |   |   |   | Display settings           | 表示器設定         |          |
|   |   | 1 |   |   | Brightness                 | 明るさ           |          |
|   |   | 2 |   |   | Sleep time                 | 自動液晶消灯時間      |          |
| 4 |   |   |   |   | Logger                     | 記録装置          |          |
|   | 1 |   |   |   | Start/stop logger now      | 記録開始/停止       | リストから選択  |
|   | 2 |   |   |   | Set start time             | 開始時間設定        |          |
|   | 3 |   |   |   | Set stop time              | 停止時間設定        |          |
|   | 4 |   |   |   | Arm/disarm logger          | 記録タイマー設定有効/無効 | リストから選択  |
|   | 5 |   |   |   | Logger setup               | 記録装置セットアップ    |          |
|   |   | 1 |   |   | File name                  | ファイル名         |          |
|   |   | 2 |   |   | Parameters                 | 記録内容          |          |
|   |   |   | 1 |   | All                        | 全て            |          |
|   |   |   | 2 |   | Flow                       | 流量            |          |
|   |   |   | 3 |   | Energy                     | エネルギー         |          |
|   |   |   | 4 |   | Analysis                   | 分析            |          |
|   |   |   | 5 |   | Custom                     | カスタム          | リストから選択① |
|   |   | 3 |   |   | Sample interval            | サンプリング時間      |          |
|   |   | 4 |   |   | Event logging              | 状態記録          |          |
|   |   |   | 1 |   | Function                   | 機能            | リストから選択  |
|   |   |   | 2 |   | Status                     | 状態            | リストから選択  |
|   |   |   | 3 |   | Limit                      | 限界            |          |
|   |   |   |   | 1 | Measurement                | 測定            | リストから選択① |
|   |   |   |   |   | Threshold                  | 閾値            |          |
|   |   |   |   |   | Hysteresis                 | ヒステリシス        |          |
|   |   |   |   | 2 | Polarity                   | 極性            | リストから選択  |
|   |   |   |   | 3 | Direction                  | 方向            | リストから選択  |
|   |   | 5 |   |   | View log in screens        | 記録値スクリーン表示    |          |
|   |   |   | 1 |   | number of screens          | スクリーン数        | リストから選択  |
|   |   |   | 2 |   | Screen 1                   | スクリーン1        |          |

|   |   |                            |                                                                                                    | 1                                                                                                    |                                                                                                    | Time scale                                                                                                    | 時間幅                                                                                                    |                                                                                                    |
|---|---|----------------------------|----------------------------------------------------------------------------------------------------|----------------------------------------------------------------------------------------------------|----------------------------------------------------------------------------------------------------|----------------------------------------------------------------------------------------------------|----------------------------------------------------------------------------------------------------|----------------------------------------------------------------------------------------------------|
|   |   |                            |                                                                                                    | 2                                                                                                    |                                                                                                    | Layout                                                                                                    | レイアウト                                                                                                    | リストから選択                                                                                                    |
|   |   |                            |                                                                                                    | 3                                                                                                    |                                                                                                    | Graph 1                                                                                                    | グラフ1                                                                                                    |                                                                                                    |
|   |   |                            |                                                                                                    |                                                                                                    | 1                                                                                                    | Parameter                                                                                                    | 表示内容                                                                                                    | 記録設定によるリスト                                                                                                    |
|   |   |                            |                                                                                                    |                                                                                                    | 2                                                                                                    | Minimum scale                                                                                                    | 最小スケール                                                                                                    |                                                                                                    |
|   |   |                            |                                                                                                    |                                                                                                    | 3                                                                                                    | Maximum scale                                                                                                    | 最大スケール                                                                                                    |                                                                                                    |
|   |   |                            |                                                                                                    | 4                                                                                                    |                                                                                                    | Graph 2                                                                                                    | グラフ2                                                                                                    | グラフ1と同様                                                                                                    |
|   |   |                            |                                                                                                    | 5                                                                                                    |                                                                                                    | Graph 3                                                                                                    | グラフ3                                                                                                    | グラフ1と同様                                                                                                    |
|   |   |                            |                                                                                                    | 6                                                                                                    |                                                                                                    | Graph 4                                                                                                    | グラフ4                                                                                                    | グラフ1と同様                                                                                                    |
|   |   |                            | 3                                                                                                    |                                                                                                    |                                                                                                    | Screen 2                                                                                                    | スクリーン 2                                                                                                    | スクリーン1と同様                                                                                                    |
|   |   |                            | 4                                                                                                    |                                                                                                    |                                                                                                    | Screen 3                                                                                                    | スクリーン3                                                                                                    | スクリーン1と同様                                                                                                    |
|   |   |                            | 5                                                                                                    |                                                                                                    |                                                                                                    | Screen 4                                                                                                    | スクリーン 4                                                                                                    | スクリーン1と同様                                                                                                    |
| 6 |   |                            |                                                                                                    |                                                                                                    |                                                                                                    | Counters                                                                                                    | カウンタ                                                                                                    |                                                                                                    |
|   | 1 |                            |                                                                                                    |                                                                                                    |                                                                                                    | Counter 1                                                                                                    | カウンタ1                                                                                                    |                                                                                                    |
|   |   | 1                          |                                                                                                    |                                                                                                    |                                                                                                    | Function of counter                                                                                                    | カウンタ機能                                                                                                    | リストから選択                                                                                                    |
|   |   | 2                          |                                                                                                    |                                                                                                    |                                                                                                    | Measurement                                                                                                    | 測定                                                                                                    | リストから選択①                                                                                                    |
|   |   | 3                          |                                                                                                    |                                                                                                    |                                                                                                    | Low flow cutoff threshold                                                                                                    | ローカットオフ閾値                                                                                                    |                                                                                                    |
|   |   | 4                          |                                                                                                    |                                                                                                    |                                                                                                    | Low flow cutoff hysteresis                                                                                                    | ローカットオフヒステリシス                                                                                                    |                                                                                                    |
|   |   | 5                          |                                                                                                    |                                                                                                    |                                                                                                    | Preset value                                                                                                    | 既定値                                                                                                    |                                                                                                    |
|   |   | 6                          |                                                                                                    |                                                                                                    |                                                                                                    | Reset counter                                                                                                    | カウンタのリセット                                                                                                    | リストから選択                                                                                                    |
|   |   | 7                          |                                                                                                    |                                                                                                    |                                                                                                    | Set counter                                                                                                    | カウンタ値設定                                                                                                    |                                                                                                    |
|   |   |                            | 1                                                                                                    |                                                                                                    |                                                                                                    | Value                                                                                                    | 値                                                                                                    |                                                                                                    |
|   |   |                            | 2                                                                                                    |                                                                                                    |                                                                                                    | Set counter                                                                                                    | カウンタ値設定                                                                                                    | リストから選択                                                                                                    |
|   |   | 8                          |                                                                                                    |                                                                                                    |                                                                                                    | Stop counter                                                                                                    | カウンタ停止                                                                                                    | リストから選択                                                                                                    |
|   |   | 9                          |                                                                                                    |                                                                                                    |                                                                                                    | Start counter                                                                                                    | カウンタ開始                                                                                                    | リストから選択                                                                                                    |
|   | 2 |                            |                                                                                                    |                                                                                                    |                                                                                                    | Counter 2                                                                                                    | カウンタ2                                                                                                    | カウンター1と同様                                                                                                    |
|   | 3 |                            |                                                                                                    |                                                                                                    |                                                                                                    | Counter 3                                                                                                    | カウンタ3                                                                                                    | カウンター1と同様                                                                                                    |
|   | 4 |                            |                                                                                                    |                                                                                                    |                                                                                                    | Counter 4                                                                                                    | カウンタ4                                                                                                    | カウンター1と同様                                                                                                    |
| 7 |   |                            |                                                                                                    |                                                                                                    |                                                                                                    | Reset errors                                                                                                    | エラーリセット                                                                                                    | リストから選択                                                                                                    |
|   | 6 | 6<br>1<br>3<br>4<br>7<br>7 | I         I           I         I           I         I | I         I           I         I           I         I | I       I       1         I       I       2         I       I       3         I       I       I         I       I       I      I       I       I       I <td>I         I         I         1           I         I         2           I         I         3           I         I         3           I         I         3           I         I         3           I         I         3           I         I         I           I         I         I           I         I</td> <td>1         1         Time scale           2         Layout           3         Graph 1           4         3         Graph 1           4         1         Parameter           4         1         Parameter           4         2         Minimum scale           4         4         Graph 2           4         5         Graph 3           5         Graph 4           6         Graph 4           7         6         Graph 4           6         Graph 4           7         6         Graph 4           8         5         Graph 4           9         5         Graph 4           1         1         Screen 3           1         1         Screen 4           6         1         Graph 4           1         1         Graph 4           1         1         Screen 3           1         1         Counters           1         1         Counters           1         1         Counter 1           1         1         Low flow cutoff threshold           1         1</td> <td>Image: Solution of the second of the second of</td> | I         I         I         1           I         I         2           I         I         3           I         I         3           I         I         3           I         I         3           I         I         3           I         I         I           I         I         I           I         I | 1         1         Time scale           2         Layout           3         Graph 1           4         3         Graph 1           4         1         Parameter           4         1         Parameter           4         2         Minimum scale           4         4         Graph 2           4         5         Graph 3           5         Graph 4           6         Graph 4           7         6         Graph 4           6         Graph 4           7         6         Graph 4           8         5         Graph 4           9         5         Graph 4           1         1         Screen 3           1         1         Screen 4           6         1         Graph 4           1         1         Graph 4           1         1         Screen 3           1         1         Counters           1         1         Counters           1         1         Counter 1           1         1         Low flow cutoff threshold           1         1 | Image: Solution of the second of the second of |

### < $\lambda$ = $_3$ :View logged data>

|   | 番号 | - | メニュ              | 一項目      | 備考 |
|---|----|---|------------------|----------|----|
| 3 |    |   | View logged data | 記録表示     |    |
|   | 1  |   | Select log file  | 記録ファイル選択 |    |
|   | 2  |   | Select parameter | 表示内容選択   |    |
|   | 3  |   | (Range setting)  | レンジ設定    |    |
|   |    | 1 | Offset           | オフセット    |    |
|   |    | 2 | Limit            | リミット     |    |
|   |    | 3 | Next             | 次項       |    |
|   | 4  | 3 | Next             | 次項       |    |

### <メニュー4:File management>

| 番 | 号 | _لا           | ニュー項目       | 備考      |
|---|---|---------------|-------------|---------|
| 1 |   | Site files    | サイトファイル     | リストから選択 |
|   | 1 | Import        | インポート       |         |
|   | 2 | Rename        | ファイル名変更     |         |
|   | 3 | Сору          | コピー         |         |
|   | 4 | Export        | エクスポート      |         |
|   | 5 | Delete        | 削除          |         |
| 2 |   | Log files     | ログファイル      |         |
|   | 1 | Import        | インポート       |         |
|   | 2 | Rename        | ファイル名変更     |         |
|   | 3 | Сору          | コピー         |         |
|   | 4 | Export        | エクスポート      |         |
|   | 5 | Delete        | 削除          |         |
|   | 6 | Export to CSV | CSV にエクスポート |         |

### <メニュー5:Settings & information>

|   | 番号 |   | ۲                        | 項目             | 備考                                      |
|---|----|---|--------------------------|----------------|-----------------------------------------|
| 1 |    |   | Load factory settings    | 工場出荷時設定読込み     | リストから選択                                 |
| 2 |    |   | Device                   | デバイス           |                                         |
|   | 1  |   | Tag                      | タグ             |                                         |
|   | 2  |   | Language                 | 言語             |                                         |
|   | 3  |   | Time and date            | 時間と日付          |                                         |
|   | 4  |   | Startup sequence?        | スタートアップ        | リストから選択                                 |
|   | 5  |   | Password                 | パスワード          |                                         |
| 3 |    |   | Transducer sets          | センサセット         |                                         |
|   | 1  |   | Ta serial number         | Ta シリアル番号      |                                         |
|   | 2  |   | Ta calibration number    | Ta キャリブレーション番号 |                                         |
|   | 3  |   | Tb serial number         | Tb シリアル番号      |                                         |
|   | 4  |   | Tb calibration number    | Tb キャリブレーション番号 |                                         |
|   | 5  |   | Tc serial number         | Tc シリアル番号      |                                         |
|   | 6  |   | Tc calibration number    | Tc キャリブレーション番号 |                                         |
| 4 |    |   | Information              | 情報             | ハードウェア・ソフトウェアのバージョ<br>ンおよび、シリアル番号に関する情報 |
|   | 1  |   | General                  | 概要             |                                         |
|   |    | 1 | Identification number    | 識別番号           |                                         |
|   |    | 2 | Device serial number     | デバイスシリアル番号     |                                         |
|   |    | 3 | Electronic serial number | 変換器シリアル番号      |                                         |
|   | 2  |   | Components               | コンポーネント        |                                         |
|   |    | 1 | Device                   | デバイス           |                                         |
|   |    | 2 | Sensor CPU               | センサ CPU        | 装置と同様                                   |
|   |    | 3 | Sensor DSP               | センサ DSP        | 装置と同様                                   |
|   |    | 4 | Sensor driver            | センサドライバー       | 装置と同様                                   |
|   |    | 5 | Current output           | 電流出力           | 装置と同様                                   |
|   |    | 6 | Current input A          | 電流入力A          | 装置と同様                                   |
|   |    | 7 | Current input B          | 電流入力B          | 装置と同様                                   |
|   |    | 8 | UI controller            | リコントローラ        | 装置と同様                                   |
|   | 3  |   | Operating hours          | 操作時間           |                                         |

# 10 エラーリスト

| エラー<br>コード | グループメッセージ            | エラーメッセージ                           | 内容                                                      | 対処方法                                           |
|------------|----------------------|------------------------------------|---------------------------------------------------------|------------------------------------------------|
| F(太字)      | error in device      |                                    | 製品異常                                                    |                                                |
| F          | application error    |                                    | 測定不能、ただし製品に問題なし                                         | 使用状況を確認してください。                                 |
| S          | out of specification |                                    | 使用条件から外れている                                             | 設定データを再確認してください。<br>使用状況を確認してください。             |
| С          | check in progress    |                                    | テスト機能動作中                                                | 終了するまで待機してください。                                |
| I          | information          |                                    | 測定に直接的な影響はない                                            | 処置の必要はありません。                                   |
| F(太字)      |                      | configuration                      | 不正確もしくは確認されていない<br>構成                                   | モジュール交換を確認し、構成が<br>変更されていなければ変換器を<br>交換してください。 |
| F(太字)      |                      | display                            | 表示部のエラーもしくは故障。<br>パラメータまたはハードウェアの<br>エラー                | 故障の可能性があります。                                   |
| F(太字)      |                      | software user interface            | ユーザーインタフェース異常                                           | 故障の可能性があります                                    |
| F(太字)      |                      | hardware settings                  | 検出されたハードウェアとハード<br>ウェア設定が合致しない                          | 表示説明に従ってください。                                  |
| F(太字)      |                      | hardware detection                 | ハードウェアが検出されない                                           | 故障の可能性があります。                                   |
| F(太字)      |                      | communication<br>dsp-up            | 表示器とマイクロプロセッサ基板<br>間に通信がない                              | 故障の可能性があります。                                   |
| F(太字)      |                      | uproc                              | マイクロコントローラ基板故障                                          | 故障の可能性があります。                                   |
| F(太字)      |                      | dsp                                | 表示器故障                                                   | 故障の可能性があります。                                   |
| F          |                      | empty pipe                         | 超音波信 <del>号</del> 受信異常                                  | プロセス状況をご確認ください。                                |
| F          |                      | flow > max 1                       | パイプ1の最大流量値が大きすぎ<br>る                                    | 設定値をご確認ください。                                   |
| F          |                      | flow > max 2                       | パイプ2の最大流量値が大きすぎる                                        | 設定値をご確認ください。                                   |
| F          |                      | active settings                    | アクティブ設定時の CRC (Cyclic<br>Redundancy Check)チェック中のエ<br>ラー | ファクトリーセッティングを呼び出<br>してください。                    |
| F          |                      | factory settings                   | 工場出荷時設定時のCRCチェック<br>中のエラー                               | ファクトリーセッティングを呼び出<br>してください。                    |
| F          |                      | signal lost path 1                 | 超音波信 <del>号</del> 受信異常<br>(パス 1)                        | 信号ケーブル、センサの設置状況、配管状況、流体状況をご確認<br>ください。         |
| F          |                      | signal lost path 2                 | 超音波信 <del>号受</del> 信異常<br>(パス 2)                        | 信号ケーブル、センサの設置状況、配管状況、流体状況をご確認<br>ください。         |
| s          |                      | unreliable 1                       | Pipe1の測定が信頼性に欠ける                                        | 気泡やスラリーが混入していない<br>かご確認ください。                   |
| S          |                      | unreliable 2                       | Pipe2の測定が信頼性に欠ける                                        | 気泡やスラリーが混入していない<br>かご確認ください。                   |
| s          |                      | overflow counter 1<br>(or 2, 3, 4) | カウンターオーバーフローの為、<br>再度0からのスタート                           | 処置の必要はありません。                                   |
| s          |                      | backplane invalid                  | 内部基板の CRC チェック中のエラ<br>ー                                 | 内部基板のデータ記録を元の状<br>態に戻してください。                   |
| I          |                      | counter 1 (or 2, 3, 4)<br>stopped  | カウンタ停止                                                  | カウンタをリセットしてください。                               |
| I          |                      | over range display<br>1 (or 2)     | 測定画面1の1行目が、パラメー<br>  タ設定により制限されている                      | 上下限設定値を広げてください。                                |

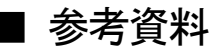

付表1 一般配管外径、肉厚一覧

| 管呼径  |     | P\         | /C       | 金属     |        |        |          |      |        |          |      |  |
|------|-----|------------|----------|--------|--------|--------|----------|------|--------|----------|------|--|
|      |     |            | 누드       |        | 肉厚(mm) |        |          |      |        |          |      |  |
| Б    | ^   | 外径<br>(mm) |          | 外径     |        | S      | TPG370,4 | 10   | S      | US304,31 | 6    |  |
| В    | A   | ((()))     | ((1111)) | ((())) | SGP    | Sch.20 | 40       | 60   | Sch.10 | 20       | 40   |  |
| 1    | 25  | 32         | 3.5      | 34.0   | 3.2    |        | 3.4      | 3.9  | 2.8    | 3.0      | 3.4  |  |
| 1¼   | 32  | 38         | 3.5      | 42.7   | 3.5    |        | 3.6      | 4.5  | 2.8    | 3.0      | 3.6  |  |
| 11⁄2 | 40  | 48         | 4.0      | 48.6   | 3.5    |        | 3.7      | 4.5  | 2.8    | 3.0      | 3.7  |  |
| 2    | 50  | 60         | 4.5      | 60.5   | 3.8    | 3.2    | 3.9      | 4.9  | 2.8    | 3.5      | 3.9  |  |
| 21/2 | 65  | 76         | 4.5      | 76.3   | 4.2    | 4.5    | 5.2      | 6.0  | 3.0    | 3.5      | 5.2  |  |
| 3    | 80  | 89         | 6.0      | 89.1   | 4.2    | 4.5    | 5.5      | 6.6  | 3.0    | 4.0      | 5.5  |  |
| 4    | 100 | 114        | 7.0      | 114.3  | 4.5    | 4.9    | 6.0      | 7.1  | 3.0    | 4.0      | 6.0  |  |
| 5    | 125 | 140        | 7.5      | 139.8  | 4.5    | 5.1    | 6.6      | 8.1  | 3.4    | 5.0      | 6.6  |  |
| 6    | 150 | 165        | 9.5      | 165.2  | 5.0    | 5.5    | 7.1      | 9.3  | 3.4    | 5.0      | 7.1  |  |
| 8    | 200 | 216        | 11.0     | 216.3  | 5.8    | 6.4    | 8.2      | 10.3 | 4.0    | 6.5      | 8.2  |  |
| 10   | 250 | 267        | 13.5     | 267.4  | 6.6    | 6.4    | 9.3      | 12.7 | 4.0    | 6.5      | 9.3  |  |
| 12   | 300 | 318        | 16.0     | 318.5  | 6.9    | 6.4    | 10.3     | 14.3 | 4.5    | 6.5      | 10.3 |  |

### 付表2 配管材質別音速表 (m/s)

| 配管材質                  | 配管材質別音速 (m/s) |
|-----------------------|---------------|
| Carbon steel 炭素鋼      | 3230          |
| Stainless steel ステンレス | 3120          |
| Cast iron 鋳鉄          | 2500          |
| Alumimum アルミニウム       | 3050          |
| Cement セメント           | 4200          |
| Concrete コンクリート       | 2500          |
| Acrylics アクリル         | 2700          |
| PVC/PP ポリプロピレン        | 2400          |
| Polyamide ポリアミド       | 2200          |
| GRP/FRP               | 2500          |
| PVDF                  | 1923          |
| ポリエチレン                | 1940          |

### 付表3 液種別音速、動粘度表 (m/s、20℃)

| 液名        | 液種別音速 (m/s) | 動粘度 (mm²/s) |
|-----------|-------------|-------------|
| エチレングリコール | 1658        | 21.112      |
| グリセリン     | 1923        | 11.885      |
| 酉輕        | 1159        | 1.162       |
| 酢酸メチル     | 1181        | 0.411       |
| 酢酸エチル     | 1164        | 0.499       |
| 重水        | 1388        | 1.129       |
| 水銀        | 1407        | 0.114       |
| ニトロベンゼン   | 1473        | 1.665       |
| 水         | 1482        | 1.004       |

### 付表4 水の温度-音速表

| 温度 [°C] | +0      | +1      | +2      | +3      | +4      | +5      | +6      | +7      | +8      | +9      |
|---------|---------|---------|---------|---------|---------|---------|---------|---------|---------|---------|
| 0       | 1402.39 | 1407.37 | 1412.23 | 1416.99 | 1421.63 | 1426.16 | 1430.59 | 1434.91 | 1439.13 | 1443.25 |
| 10      | 1447.27 | 1451.19 | 1455.02 | 1458.75 | 1462.38 | 1465.93 | 1469.39 | 1472.76 | 1476.04 | 1479.23 |
| 20      | 1482.34 | 1485.37 | 1488.32 | 1491.19 | 1493.98 | 1496.69 | 1499.32 | 1501.88 | 1504.37 | 1506.78 |
| 30      | 1509.13 | 1511.40 | 1513.60 | 1515.74 | 1517.81 | 1519.81 | 1521.75 | 1523.62 | 1525.73 | 1527.18 |
| 40      | 1528.86 | 1530.49 | 1532.06 | 1533.56 | 1535.02 | 1536.41 | 1537.75 | 1539.03 | 1540.26 | 1541.43 |
| 50      | 1542.55 | 1543.62 | 1544.64 | 1545.60 | 1546.52 | 1547.38 | 1548.20 | 1548.97 | 1549.69 | 1550.36 |
| 60      | 1550.99 | 1551.57 | 1552.10 | 1552.59 | 1553.04 | 1553.44 | 1553.79 | 1554.11 | 1554.38 | 1554.61 |
| 70      | 1554.80 | 1554.95 | 1555.05 | 1555.12 | 1555.15 | 1555.13 | 1555.08 | 1554.99 | 1554.86 | 1554.70 |
| 80      | 1554.49 | 1554.25 | 1553.97 | 1553.66 | 1553.31 | 1552.92 | 1552.50 | 1552.05 | 1551.56 | 1551.03 |
| 90      | 1550.48 | 1549.88 | 1549.26 | 1548.60 | 1547.91 | 1547.19 | 1546.44 | 1545.65 | 1544.83 | 1543.99 |

V. A. Del Grosso and C. W. Mader, J. Acoust. Soc. Am., 5 2 , 1442 (1972)

### 付表5 水の温度-動粘度表

| 温度 [°C] | 動粘度 [mm²/s] | 温度 [°C] | 動粘度 [mm²/s] | 温度 [°C] | 動粘度 [mm²/s] |
|---------|-------------|---------|-------------|---------|-------------|
| 0       | 1.792       | 40      | 0.6578      | 80      | 0.3654      |
| 5       | 1.519       | 45      | 0.6020      | 85      | 0.3449      |
| 10      | 1.307       | 50      | 0.5537      | 90      | 0.3263      |
| 15      | 1.139       | 55      | 0.5117      | 95      | 0.3096      |
| 20      | 1.004       | 60      | 0.4750      | 100     | 0.2944      |
| 25      | 0.8928      | 65      | 0.4425      |         |             |
| 30      | 0.8008      | 70      | 0.4138      |         |             |
| 35      | 0.7234      | 75      | 0.3883      |         |             |

JIS Z- 8803

## ■ サービスネット

製品の不具合などの際は弊社営業担当か、弊社営業所までご連絡ください。 営業所については弊社ホームページをご覧ください。

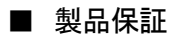

弊社ホームページをご覧ください。

All right Reserved Copyright © 2017 TOKYO KEISO CO., LTD. 本書からの無断の複製はかたくお断りします。

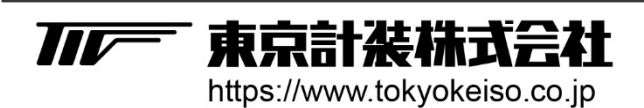

〒105-8558 東京都港区芝公園1-7-24芝東宝ビル TEL: 03-3434-0441(代) FAX: 03-3434-0455